### 통합 학습관리 시스템

# 이용자 매뉴얼(학생용)

STUDENT MANUAL

Version 3.5

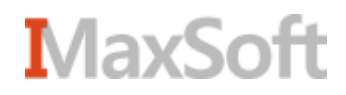

# Contents

| 공통 | <u>첫 화면</u>    | 6  |
|----|----------------|----|
|    | <u>로그인</u>     | 7  |
|    | <u>학생메인</u>    | 8  |
|    | <u>개설과목 검색</u> |    |
|    | <u>OCW</u>     | 11 |
|    | <u>학사일정</u>    | 16 |
|    | <u>전체 공지사항</u> | 17 |
|    | <u>전체 질문방</u>  | 19 |
|    | <u>전체 자료실</u>  | 23 |
|    | <u>배움나눔</u>    | 25 |
|    | <u>전체 설문</u>   |    |

# Contents

| 수 | ·강              | 고 | -목 |
|---|-----------------|---|----|
|   | $\mathbf{\cup}$ |   |    |

- 공지사항 ...... 39
- <u>질의응답</u>...... 41
- <u>강의자료</u>..... 45
- <u>열린게시판</u> ...... 48
- 과제 ...... 54
- 시험......61
- <u>토론실</u> ..... 66
- <u>설문조사</u>......72
- <u>성적조회</u>......76
- 교수일정...... 77

# Contents

#### 마이페이지

- 마이페이지 ..... 81
- <u>뉴스피드</u>..... 82
- <u>2 d 2 0</u>..... 04
- <u> 수강과목</u>..... 85
- <u>파일관리</u>..... 86

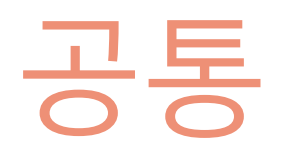

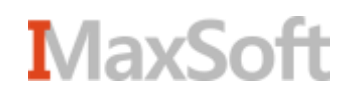

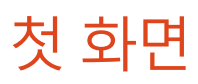

| Koresa                              | 교육변황                             | प्रसम्ब     | 471        | ()<br>(2) #22 () AP(#88) |
|-------------------------------------|----------------------------------|-------------|------------|--------------------------|
| Course search<br>오<br>한사말찮 (2015.8) | 과북영이나 교수님명률 정확여 입학하세요.<br>이 영규과목 | 3<br>search | 80,419<br> | 2                        |
|                                     |                                  |             | ×          |                          |
| -                                   |                                  |             |            | B                        |

- 사이트를 처음 들어오면 나타나는 메인화면입니다.

- ① 목차에서 공통에 속한 메뉴들이 위치해 있습니다.
- ② 공통에 속한 메뉴들 중 주요 항목들이 요약되어 나타나며, 목록의 항목을 클릭하면 선택한 항목의 상세보기로 바로 이동하게 됩니다.

#### MaxSoft

② 아이디와 비밀번호를 입력한 후 '로그인' 버튼을 클릭해 로그인 합니다.

① '로그인' 버튼을 클릭하면 로그인 화면으로 이동합니다.

-종합정보시스템의 아이디와 비밀번호로 로그인합니다.

| Course search      | 과옥명이나 교수님명을 정확히 입력하세요.<br> | 중지<br>search                    | <b>사항</b><br>회할 자료가 없습니다.  |                |
|--------------------|----------------------------|---------------------------------|----------------------------|----------------|
| Korean             | 교육현황                       | (신)<br>대구대학교<br>스마트 LMS<br>커뮤니티 | 소개                         | (고 말고 말고 말 ( ) |
| <b>회원</b><br>• 로그인 | ತ-ಲ<br>MEMBER              | 회원님의 아이<br>아이디<br>비밀번호          | 디와 바일번호를 정확히 입력하세요.<br>로그인 | (2) > 로그인      |

AT A

대구대학교 스마트 LMS

(1)

법리에서 🕞 번드로 🗈

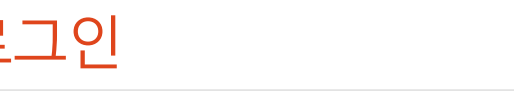

Korean 🗸

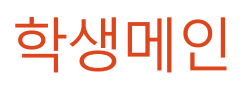

| Korean 🔽                                                                                                    |                     | 대구대학교<br>스마트 LMS                                                   |                                               | ) & ET () #8 |
|----------------------------------------------------------------------------------------------------|---------------------|--------------------------------------------------------------------|-----------------------------------------------|--------------|
|                                                                                                    | 교육현황                | 커뮤니티                                                               | \$M                                           |              |
| Course search সৃঙ্গুণ্।<br>ট্রে ত্রন্যাল                                                                                                    | 교수님영물 정확히<br>●비장규과목 | 업력해세요.<br>search                                                   | (4) (5)                                       |              |
|                                                                                                    |                     |                                                                    |                                               |              |
| • 수강과정 (2015년도 2학기)                                                                                                    |                     | 2                                                                  | 지사함                                           | (3           |
| • 수강과정 (2015년도 2017)<br>고문                                                                                                    |                     | 2<br>294N2                                                         | 지사함<br>조회형 자료가 없습니다.                          | 3            |
| • 수강과정 (2015년도 2학기)<br>크로<br>유닉스사스템(01)                                                                                                    | L.                  | 294A29<br>\$\$\$8\$??\$8                                           | 지사형<br>조회철 자료가 없습니다.                          |              |
| • 수강과정 (2015년도 2학기)<br>크림<br>유닉스시스템(01)<br>네르워크보안(01)                                                                                                    | l.<br>A             | 2<br>25042<br>\$508700<br>\$883384                                 | 지사험<br>조회될 자료가 없습니다.                          |              |
| <ul> <li>수강과정 (2015년도 2학기)</li> <li>크림</li> <li>유낙스사스템(01)</li> <li>네트워크보안(01)</li> <li>소프트웨어공학(01)</li> </ul>                                                                                        | LL<br>Ř             | 2<br>29412<br>\$\$\$4\$7\$#<br>\$\$\$124<br>\$324<br>\$34102       | 지사함<br>조회철 자료가 없습니다.                          | (3           |
| <ul> <li>수강과정 (2015년도 2학기)</li> <li>크레</li> <li>유닉스시스템(01)</li> <li>네트웨크보인(01)</li> <li>소프트웨어공학(01)</li> <li>알고리즘(01)</li> </ul>                                                                      | L<br>A<br>L         | 2                                                                  | 지사함<br>조회할 자료가 없습니다.                          |              |
| <ul> <li>수강과정 (2015년도 2학기)</li> <li>고요</li> <li>유낙스사스명(01)</li> <li>네트워크보안(01)</li> <li>소프트웨어공학(01)</li> <li>알고리즘(01)</li> <li>컴퓨터네트워크(01)</li> </ul>                                                 | L<br>A<br>L         | 2<br>2<br>2<br>2<br>2<br>2<br>2<br>2<br>2<br>2<br>2<br>2<br>2<br>2 | 지사함<br>조회평 자료가 없습니다.<br>현재설문                  |              |
| <ul> <li>수강과정 (2015년도 2학기)</li> <li>크림</li> <li>유닉스시스템(01)</li> <li>네트웨크보인(01)</li> <li>소프트웨어공학(01)</li> <li>알고리즘(01)</li> <li>걸쥬티네트웨크(01)</li> <li>오늘시간표 (2015,08,27 목요)</li> </ul>                  | 1                   | 2日A12                                                              | 지사형<br>조회철 자료가 없습니다.<br>전체철문<br>조회철 자료가 없습니다. |              |
| <ul> <li>수강과정 (2015년도 2학기)</li> <li>고표</li> <li>유낙스사스명(01)</li> <li>네트워크보만(01)</li> <li>소프트웨어공학(01)</li> <li>알고리즘(01)</li> <li>감금티네트워크(01)</li> <li>오늘시간표 (2015,08,27 억요)</li> <li>감입시간 고프</li> </ul> |                     | 2<br>2<br>2<br>2<br>2<br>2<br>2<br>2<br>2<br>2<br>2<br>2<br>2<br>2 | 지사함<br>조회형 자료가 없습니다.<br>현체설문<br>조회할 자료가 없습니다. |              |

- 학생 로그인 후에 나타나는 메인화면입니다.
- 수강과정 목록의 과목명을 클릭하면 수강과목의 서브메인 화면으로 이동합니다. 현재 연도/학기의 수강중인 과목이 나타납니다.
- ② 각 목록의 항목을 클릭하면 대상 항목의 상세조회 화면으로 이동합니다.
- ③ '+'를 클릭하면 해당 메뉴의 목록 화면으로 이동합니다.
- ④ 퀵메뉴에 있는 'OCW' 버튼을 클릭하면 열린강의(OCW) 화면으로 이동합니다.
- ⑤ '마이페이지' 버튼 또는 ⑥ '이름'을 클릭하면 마이페이지 화면으로 이동합니다.
- ⑦ 학생이 수강하는 과정의 오늘 시간표를 확인 할 수 있습니다.

## 개설과목 검색 – 목록 화면

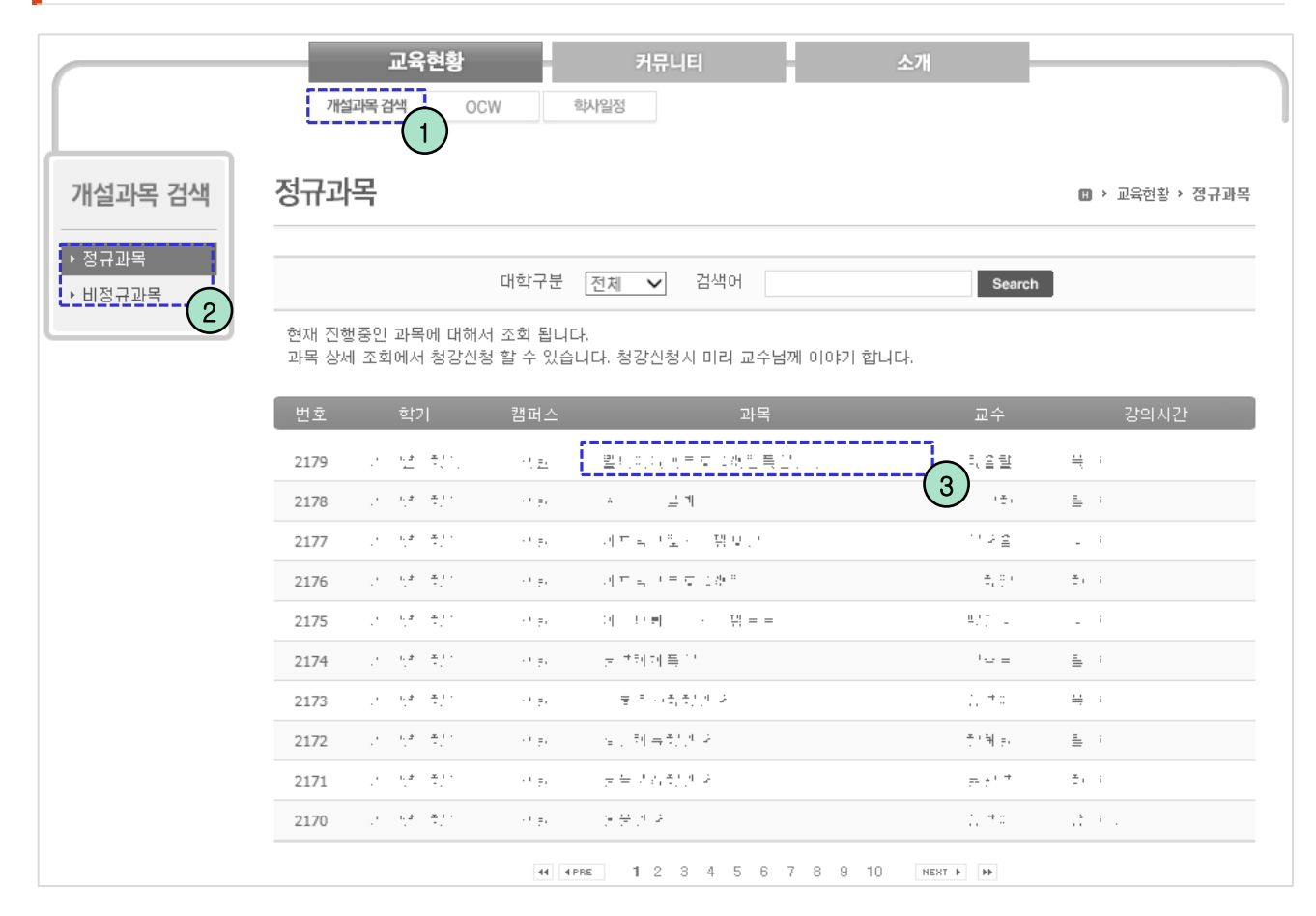

- 현재 개설되어있는 과목의 목록이 나타나는 화면입니다.
- ① 교육현황->개설과목 검색 메뉴를 클릭하여 들어올 수 있습니다.
- ② 왼쪽의 메뉴를 통하여 정규과목 혹은 비정규과목의 목록으로 이동이 가능합니다
- ③ 목록의 과목명을 클릭하면 해당 과목의 강의계획서 화면으로 이동합니다.

#### 개설과목 검색 – 강의계획서 조회 화면

정규과목

🛙 > 교육현황 > 정규과목

|                                                                 |                                                             |           | > 청강신청                  | > 이전하면                  |     |  |  |
|-----------------------------------------------------------------|-------------------------------------------------------------|-----------|-------------------------|-------------------------|-----|--|--|
| 교과목명                                                            | 유닉스시스템                                                      | 이수구분      | 전선                      | $\cup$                  | 2   |  |  |
| 교과코드                                                            |                                                             | 분반        | 01                      |                         |     |  |  |
| 학과                                                              | 컴퓨터·IT공학부                                                   | 학년        | 3                       |                         |     |  |  |
| 교수                                                              |                                                             | 학점/강의     | 3/4                     |                         |     |  |  |
| 강의시간                                                            | 수5수6수7수8                                                    | E-mail    |                         |                         |     |  |  |
| 연구실                                                             |                                                             | 연락처       |                         |                         |     |  |  |
| 과외특별지도시간                                                        | 월묘일: 1700-1800                                              |           | 01 - 01. 1900 1000      |                         |     |  |  |
|                                                                 |                                                             | 청강신청      |                         |                         | ×   |  |  |
| 선수과목                                                            |                                                             |           |                         | +                       |     |  |  |
|                                                                 |                                                             | 미르        |                         | •                       |     |  |  |
| 1.교과목개요                                                         |                                                             |           |                         |                         |     |  |  |
| 이제사고하제무 표리그래                                                    | · 하스서고니/(cnv) 하스서고니티(/nv) 베이티                               | 학번        |                         |                         |     |  |  |
| o UNIX 상에서 여러 시스                                                | · 먹습광과 4 (80%), 억습광과 3(40%) 배경<br>템 호출과 라이브러리 루틴들에 대한 학습을 통 | 히 학과      |                         |                         |     |  |  |
| o 기본적인 UNIX 프로그레                                                | 배밍 개념과 용어, 입출력, 화일, 프로세스 등에                                 |           |                         |                         |     |  |  |
| <ul> <li>0 전수과목 : 운영제세, 확</li> <li>0 작성일시 : 2015년 7월</li> </ul> | ?주과폭 : 커틸프로그래밍,문산시스템<br>27일, 작성자 : 김순철                      | 77440     |                         |                         |     |  |  |
|                                                                 |                                                             | 3844      |                         |                         |     |  |  |
| 2.교수/학습목표                                                       |                                                             |           |                         | $\overline{\mathbf{v}}$ |     |  |  |
| ⓒ 기본적 유닉스 프로그                                                   | 래밍 개념의 이해                                                   | 청강을 신청하시겠 | 청강을 신청하시겠습니까? 💿 예 💿 아니오 |                         |     |  |  |
| ☞ 유닉스 프로그래밍 인                                                   | 터페이스의 이해                                                    |           |                         |                         |     |  |  |
| 2 초년스바비 ( + 자애초)세 :                                             | 은 이하 지의 처가 지혜 가이트트 제고 그가져?                                  | T         | > 확인 > 취소               |                         |     |  |  |
| 24888 (* 2에석영)                                                  | 을 위한 시원~8곡,시제•8ㅋ포트 세종, 시곡·겸·                                |           | 3                       |                         |     |  |  |
| ☞ 강의를 위주로 하되 질                                                  | 문과 토론을 통해 학생들의 적극적인 수업 참여                                   | - He      |                         |                         | 11. |  |  |
| IB 시험은 중간과 기말에<br>IB 과제문과 quiz를 통해                              | 2회 실시한다.<br>펴 A 이 하스 이해려움 초저하다                              |           |                         |                         |     |  |  |
| IB 원칙적으로 수업의 2/                                                 | 3 이상 출석하여야 한다.                                              |           |                         |                         |     |  |  |
| 원어민강의 : X                                                       |                                                             |           |                         |                         |     |  |  |

수업계획에 대한 정보들이 나타나며 담당교수님의 정보도 확인할 수 있습니다.

① '청강신청' 버튼을 클릭하면 청강신청 레이어 팝업이 나타납니다.

- 개설과목 검색에서 선택한 강의계획서 조회 화면입니다.

② '이전화면' 버튼을 클릭하면 목록 화면으로 이동됩니다.

MaxSoft

③ 신청 팝업에서 청강 사유를 작성한 후 '확인' 버튼을 누르면 청강신청이 완료 됩니다.

#### OCW

MaxSoft

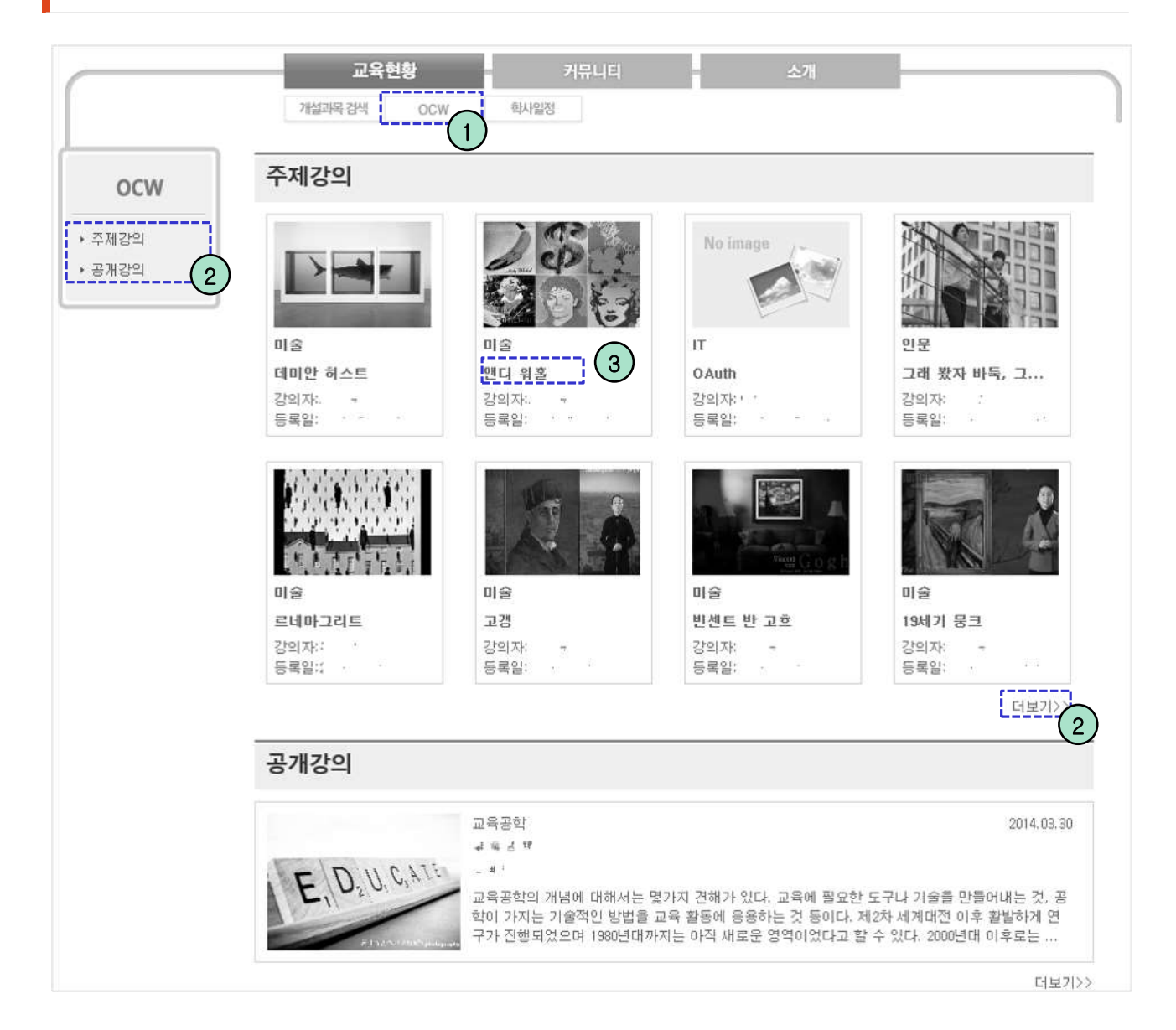

- OCW(주제강의 + 공개강의)는 학교전체적인 세미나 또는 영상강의 등을 공통으로 볼
   수 있게 설정하는 메뉴 입니다.
- ① 교육현황->OCW 메뉴를 클릭하여 들어올 수 있습니다.
- ② 요약 목록의 우측 하단에 있는 '더보기' 또는 왼쪽 메뉴의 항목을 클릭하면 해당하는 강의목록 조회 화면으로 이동합니다.
- ③ 목록에서 원하는 항목을 클릭하면 상세조회 화면으로 이동합니다.

#### OCW - 주제강의

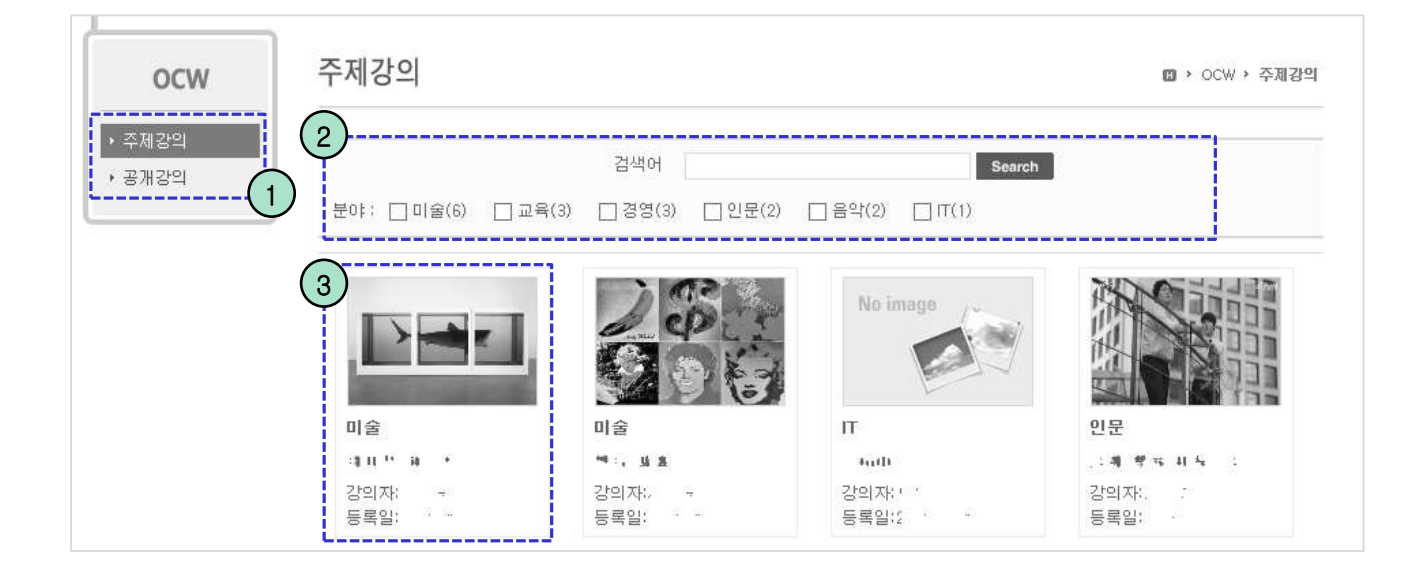

- 등록된 주제강의들이 나타나는 목록 화면입니다.

- ① 열린강의에서 왼쪽에 위치한 메뉴에서 '주제강의 ' 를 통하여 들어올 수 있습니다.
- ② 원하는 검색조건을 선택한 뒤 'search' 버튼을 클릭하면 검색조건에 맞는 목록이 나 타납니다.
- ③ 목록상의 원하는 항목을 클릭하면 상세조회 화면으로 이동합니다.

#### MaxSoft

① 주제강의 미니 목록이 제공되어 바로 다른 강의로 이동할 수 있습니다.

② '목록' 버튼을 누르면 목록 화면으로 돌아가게 됩니다.

- 등독된 강의영장의 클레이 버튼을 통해 동영장 재생이 가능합니다.
- 선택된 항목의 상세내용이 나타납니다.
   등록된 강의영상의 플레이 버튼을 통해 동영상 재생이 가능합니다.

| 강사소개                                                                                                    | 즈궤가이                                 |
|----------------------------------------------------------------------------------------------------|--------------------------------------|
| 분족·현 · · · · · · · ·                                                                                                    | 주제경의                                 |
| 강의내용                                                                                                    | No image 문제 해비 또 가 * 문제 해<br>또 가 * I |
| The first state of the state of the state of | 2 * 4                                |
| 덧글 0개                                                                                                    | 더보기                                  |
|                                                                                                    | <b>확</b> 인                           |
|                                                                                                    |                                      |
|                                                                                                    |                                      |

B → OCW → 주제강의

13 Views

# OCW - 주제강의

주제강의

土 山 一般 小 二 一般

2014.07.08 11:27:02

- **2** 0

-40-112 -40

4.4

문화

#### OCW - 공개강의

| ocw              | 공개강의                                                                                                    | 21239 |
|------------------|----------------------------------------------------------------------------------------------------|-------|
| • 주제감의<br>• 공개같의 | 2<br>검색어 Search                                                                                                    |       |
| (                | 고육공학은 교육의 과정(通程)를 향상하기 위해서 기술공학(該南工學)과 자동화체제(自動化證朝<br>까지를 포함하는 여러 가지 수단을 개별적으로나 또는 체제적(體制時)으로 활용하는 방안이라고<br>할 수 있다. 그렇지만 교육공학은 그것이 발전하는 과정에서 학자들머다 주만점을 달리하는 경우<br>가 많았기 때문에, 공통적인 한 가지 정의(定義)가 있는 것은 아니다. 다만 대체적으로는 1994년<br>미국교육공학회(AECT)의 정의를 따르는 추세이다. 또한, 과거에는 교육공학(education technonol<br>ogy)과 교수공학(instruction technonology, 수업공학)을 구별하기도 했으나, 최근에는 구별 없이<br>운동하는 경우가 많다. | 3     |
|                  |                                                                                                    |       |

- 열린강의에서 공개강의를 선택하면 나타나는 공개강의 목록화면입니다.

- ① 열린강의에서 왼쪽에 위치한 메뉴에서 '공개강의' 를 통하여 들어올 수 있습니다.
- ② 검색어를 입력한 뒤 'search' 버튼을 클릭하면 해당하는 목록이 나타납니다.
- ③ 등록된 학과 구분이 표시되며, 클릭하면 해당하는 목록만 나타납니다.
- ④ ②에서 선택한 학과 구분에 대한 상세 설명이 표시되는 부분입니다.
- ⑤ 목록의 항목을 선택하면 상세화면으로 이동합니다.

#### OCW - 공개강의

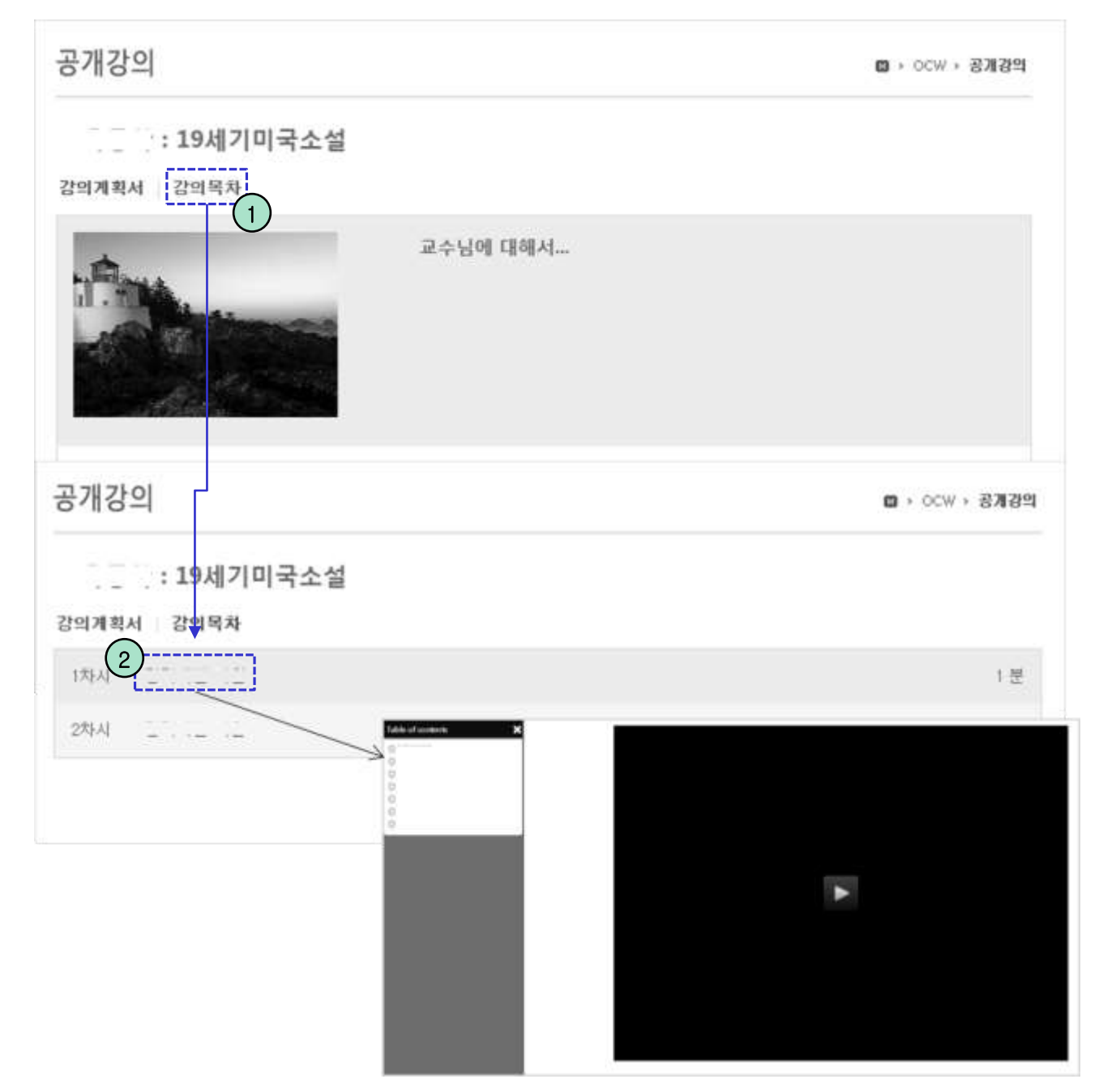

- 선택된 항목의 상세내용이 나타납니다.

- ① 강의목차를 클릭 하면 해당 공개강의의 강의자료 목록을 볼 수 있습니다.
- ② 강의자료 목록의 항목을 선택하면 강의시청 화면으로 이동합니다.

## 학사일정 – 목록 화면

| 학사일정                    |                                                                                                    | · 고막전망 · 핵시열 |
|-------------------------|----------------------------------------------------------------------------------------------------|--------------|
| 72-44 C                 |                                                                                                    |              |
| una 💌                   |                                                                                                    |              |
| 2013 1월                 |                                                                                                    |              |
| 01 ,28 (智) ~ 01 ,30 (今) |                                                                                                    |              |
| 2월                      |                                                                                                    |              |
| 02.04(習)~02.08(금)       |                                                                                                    |              |
| 02.14(号)~02.15(音)       | A to have the state of the state of the stat |              |
| 02,22(音)                |                                                                                                    |              |
| 45                      |                                                                                                    |              |
| 04.12(금)~04.22(월)       |                                                                                                    |              |
| 04.19(금)                |                                                                                                    |              |
| 04 .29 (智) ~ 04 .30 (對) |                                                                                                    |              |
| 5월                      |                                                                                                    |              |
|                         |                                                                                                    |              |

- 등록된 학사일정의 목록이 나타나는 화면입니다.

① 교육현황->학사일정 메뉴를 클릭하여 들어올 수 있습니다.

### 전체 공지사항 – 목록 화면

| 버ㅎ | 제모                             | _ <u></u> | 드로인                        | 지하스         |
|----|--------------------------------|-----------|----------------------------|-------------|
| 1  | 신마트폰 접속 안내                     |           | 아파리<br>2014.08.21 오후 04:12 | - 포퍼-<br>61 |
| 53 | 크롬 브라우저 Silverlight 플러그인 차단 안내 |           | 05.07 모후 02:44             | 4           |
| 52 |                                |           | 05.07 오후 02:44             | 4           |
| 51 |                                |           | 05.07 오후 02:42             | 3           |
| 50 |                                |           | 05.07 모후 02:21             | 4           |
| 49 |                                |           | 05.04 오후 05:45             | 4           |
| 48 |                                |           | 05.04 오후 05:26             | 3           |
| 47 |                                |           | 05.01 오전 11:05             | 8           |
| 46 |                                |           | 03.30 모후 07:26             | 45          |
| 45 |                                |           | 03.30 오후 07:04             | 12          |

- 등록된 전체공지의 목록이 나타나는 화면입니다.

① 커뮤니티->공지사항 메뉴를 클릭하여 들어올 수 있습니다.

② 목록의 글 제목을 클릭하면 상세조회 화면으로 이동됩니다.

# 전체 공지사항 – 상세조회 화면

|          |                | 교육현황         |     | 커뮤니티 |      | 소기  | Η                   |        |        |
|----------|----------------|--------------|-----|------|------|-----|---------------------|--------|--------|
|          |                | 영시지동         | 질문방 | 자료실  | 배움나눔 | 설문  |                     |        | l      |
| 공지사항     |                |              |     |      |      |     | C                   | ▶ 커뮤니티 | › 공지사항 |
|          |                |              |     |      |      |     |                     |        |        |
| 제목       | 공지사항입니다.       |              |     |      |      |     |                     |        |        |
| 상단알림     | Y              |              |     |      |      |     |                     |        |        |
| 작성자      | 관리자            |              |     |      |      | 작성일 | 2014.08.21 16:12:18 | 조회수    | 0      |
| 공지사항입니디  | 4.             |              |     |      |      |     |                     |        |        |
| 첨부파일(1개) | reciass_컨예픽_20 | us 추가루푼s.xls |     |      |      |     |                     |        | 1      |
|          |                |              |     |      |      |     |                     |        | ▶ 목록   |

- 선택한 공지사항의 상세내용이 나타나는 화면입니다.

① '목록' 버튼을 클릭하면 목록 화면으로 이동합니다.

### 전체 질문방 – 목록 화면

| ( |     | _            | 교육현황     |          | <b>커뮤니티</b> | 바위나누      | 소개    |                |          |            |
|---|-----|--------------|----------|----------|-------------|-----------|-------|----------------|----------|------------|
|   | 질문빙 | ŀ            | 07710 L. | 200      | 7J112       | -10-10    | 24    |                | 🛚 > 커뮤니티 | › 질의응답     |
|   | 번호  |              | 제목       |          |             | 첨부        | 작성자   | 등록일            | 조회수      | 상태         |
|   | 32  | 수업관련 질문은 어디에 | 쓰나요?     |          |             |           |       | 약 1시간 전        | 5        | 대기         |
|   | 31  |              | (2)      |          |             | 0         | 관리자   | 04.27 모후 02:04 | 1        | 대기         |
|   | 30  |              |          |          |             | Ø         | 관리자   | 04.27 모후 02:03 | 0        | 대기         |
|   | 29  | 비공개 글입니다. 🗎  |          |          |             |           |       | 03.30 모후 02:33 | 14       | 대기         |
|   | 28  | 비공개 글입니다. 🗎  |          |          |             |           |       | 03.30 모후 02:30 | 21       | 대기         |
|   | 27  | 비공개 글입니다. 🗎  |          |          |             |           | 관리자   | 03.30 모후 01:59 | 4        | 대기         |
|   | 26  |              |          |          |             |           | 관리자   | 03.30 오후 01:58 | 8        | 대기         |
|   | 25  | 비공개 글입니다. 🗎  |          |          |             |           | 관리자   | 03.30 모전 11:38 | 4        | 대기         |
|   | 24  | 비공개 글입니다. 🗎  |          |          |             |           |       | 03.30 오전 11:38 | 9        | 대기         |
|   | 23  | 비공개 글입니다. 🗎  |          |          |             |           |       | 03.30 모전 10:32 | 29       | 완료         |
|   |     |              | 제목 🗸     | 44 4 PRE | 1234        | NEXT > >> | Searc | h (3)          | (        | > 글쓰기<br>4 |

- 질문방에 등록된 질문의 목록이 나타납니다.
- ① 커뮤니티->질문방 메뉴를 클릭하여 들어올 수 있습니다.
- ② 목록의 제목을 클릭하면 질문방 상세조회 화면으로 이동합니다.
- ③ 조회조건을 입력 후 'search' 버튼을 클릭하면 해당하는 자료만 목록에 표시됩니다.
- ④ '글쓰기' 버튼을 클릭하면 질문방 등록 화면으로 이동합니다.

#### 전체 질문방 – 등록 화면

| 문방                 |                                             | 🗓 > 커뮤니티 > 질의 |
|--------------------|---------------------------------------------|---------------|
|                    |                                             |               |
| 제목                 | 2                                           |               |
| 비공개 🗌 네 (작성자만 글을 🤅 |                                             |               |
| 작성자                |                                             |               |
|                    | <u>A - 22 - ∞ ∞ ∞ 2 E E ⊨ mm</u>            | £             |
|                    | (a) → ======= + + + + + + + + + + + + + + + | P             |
|                    | 우리<                                         | 0             |
| $\sim$             |                                             | •             |
| 2                  | 12700 · 42                                  |               |
| 2<br>첨부파일 파일 선택    | 87/0 - 42                                   | 3 4           |

- 질문방에 글을 등록하는 화면입니다.

- ① 공개유무를 선택하여 공개 혹은 비공개 선택이 가능합니다.
- ② 파일을 첨부할 수 있으며 여러 파일을 한번에 첨부 할 수 있습니다.
- ③ '저장' 버튼을 클릭하면 입력 자료가 저장되며 목록 화면으로 이동합니다.
- ④ '취소' 버튼을 클릭하면 목록 화면으로 이동합니다.

#### 전체 질문방 – 상세조회 화면

| 질문방     |                   |        |                     |     |     | 🛚 > 커뮤니티 | → 질의응답    |
|---------|-------------------|--------|---------------------|-----|-----|----------|-----------|
| 질문 상세   |                   |        |                     |     |     |          |           |
| 제목      | 수업관련 질문은 어디에 쓰나요? |        |                     |     |     |          |           |
| 작성자     |                   | 작성일    | 2015.05.19 13:17:54 | 비공개 | 아니오 | 조회수      | 0         |
| 수업관련 질문 | 은 어디에 쓰나요?        |        |                     |     |     |          |           |
|         |                   |        |                     |     |     |          | 2 - 3     |
|         |                   |        |                     |     | > · | 수정 > 삭제  | > 목록      |
| 답변      |                   |        |                     |     |     |          |           |
|         |                   | 조회할 자! | 료가 없습니다.            |     |     |          | (4        |
|         |                   |        |                     |     |     |          |           |
|         |                   |        |                     |     |     |          | · 목록<br>3 |

- 질문방의 목록에서 선택한 질문의 상세내용이 나타나는 화면입니다.

- ① '수정' 버튼을 클릭하면 수정 화면으로 이동합니다.
- ② '삭제' 버튼을 클릭하면 메세지가 표시되고 '확인' 버튼을 클릭하면 자료가 삭제됩니다.
   ( 수정과 삭제 버튼은 본인이 작성한 자료일 경우에만 활성화 됩니다. 본인이 작성한 자료일 경우에도 답변내용이 존재하면 활성화 되지 않습니다. )
- ③ '목록' 버튼을 클릭하면 목록 화면으로 이동합니다.
- ④ 질문에 등록된 답변 목록이 나타납니다.

#### 전체 질문방 – 수정 화면

| 질문방                                      |                                                                                                    | 🛚 > 커뮤니티 > <b>결익응답</b>    |
|------------------------------------------|----------------------------------------------------------------------------------------------------|---------------------------|
| 제목 수업관련 질문은 어디에 스<br>비공개 🗌 네 (작성자만 글을 읽을 | 수 있습니다.) 1                                                                                                    |                           |
| 글꽃군 · 글꽃 크기 · B<br>王 종 君 圖 祖 · 표 · 译 得 A | I         Y         X         Y         X         Y         Y                                                                                                    |                           |
| 수업관련 실분은 어디에 쓰나요?                        | () 285월 주요 선택<br>() () () () () () () () () () () () () (                                                                                                    | μ)<br>μ<br>1. θ           |
|                                          | * 중 파고지<br>월 다르프드<br>월 바로 파진<br>월 파진 보자지<br>월 파진 보자지                                     | 中,于                       |
| 2           첨부파일         파일 선택           | 日本の単の「客気ANG」、日知30g、、44330g、、44330g、、4<br>第2300 日<br>第2300 日<br>第2300 |                           |
|                                          |                                                                                                    | 3     4       >저장     >취소 |

- 질문방에 등록한 질문의 내용을 수정하는 화면입니다.
- ① 공개유무를 선택하여 공개 혹은 비공개 선택이 가능합니다.
- ② 파일을 첨부할 수 있으며 여러 파일을 한번에 첨부 할 수 있습니다.
- ③ '저장' 버튼을 클릭하면 입력 자료가 저장되며 목록 화면으로 이동합니다.
- ④ '취소' 버튼을 클릭하면 목록 화면으로 이동합니다.

### 전체 자료실 – 목록 화면

| $\bigcap$ |     | 교육현황 <mark>커뮤니티 소</mark><br>공지사항 질문방 재료실 배움나눔 설 | <b>노개</b><br>문 |                |         |
|-----------|-----|-------------------------------------------------|----------------|----------------|---------|
|           | 자료실 |                                                 |                | 🛚 > 커뮤니        | 티 > 자료실 |
|           | 번호  | 제목                                              | 첨부             | 등록일            | 조회수     |
|           | 343 | 강의 관련 영상 자료입니다.                                 |                | 05.07 모후 02:42 | 1       |
|           | 342 |                                                 |                | 05.07 모후 02:42 | 0       |
|           | 341 |                                                 |                | 04.30 모후 05:25 | 0       |
|           | 340 |                                                 |                | 04.30 모후 05:25 | 0       |
|           | 339 | e-class system 메뉴얼 입니다.                         | Ø              | 04.30 모전 10:53 | 2       |
|           | 338 |                                                 | Ø              | 04.28 모후 06:18 | 0       |
|           | 337 | 각종 서식                                           |                | 04.28 모후 06:16 | 0       |
|           | 336 |                                                 |                | 04.28 모후 06:16 | 0       |
|           | 335 |                                                 |                | 04.28 모후 06:12 | 1       |
|           | 334 |                                                 |                | 04.28 모후 06:12 | з       |
|           |     | स ( ( PRE 1 2 3 4 5 6 7 8 9 10 NEXT ) ))<br>आद  | 3<br>Nearch    |                |         |

- 전체 자료실에 등록된 목록이 나타납니다.

① 커뮤니티->자료실 메뉴를 클릭하여 들어올 수 있습니다.

② 목록의 글 제목을 클릭하면 자료실 상세조회 화면으로 이동합니다.

③ 조회조건을 입력 후 'search' 버튼을 클릭하면 해당하는 자료만 목록에 표시됩니다.

# 전체 자료실 – 상세조회 화면

| 자료실      |          |     |                     | 🛚 > 커뮤니 | EI > <b>자료실</b>  |
|----------|----------|-----|---------------------|---------|------------------|
| 제목       | 파일첨부 테스트 |     |                     |         |                  |
| 작성자      | 관리자      | 작성일 | 2014.06.17 17:18:23 | 조회수     | 74               |
| 파일첨부 테스  | :트입니다.   |     |                     |         |                  |
| 첨부파일(1개) | test.txt |     |                     |         | <b>2</b><br>> 목록 |

- 목록에서 선택한 자료의 상세내용이 나타나는 화면입니다.
- ① 첨부파일명을 클릭하면 파일 다운로드가 실행됩니다.
- ② '목록' 버튼을 클릭하면 목록 화면으로 이동합니다.

#### 배움나눔 – 목록 화면

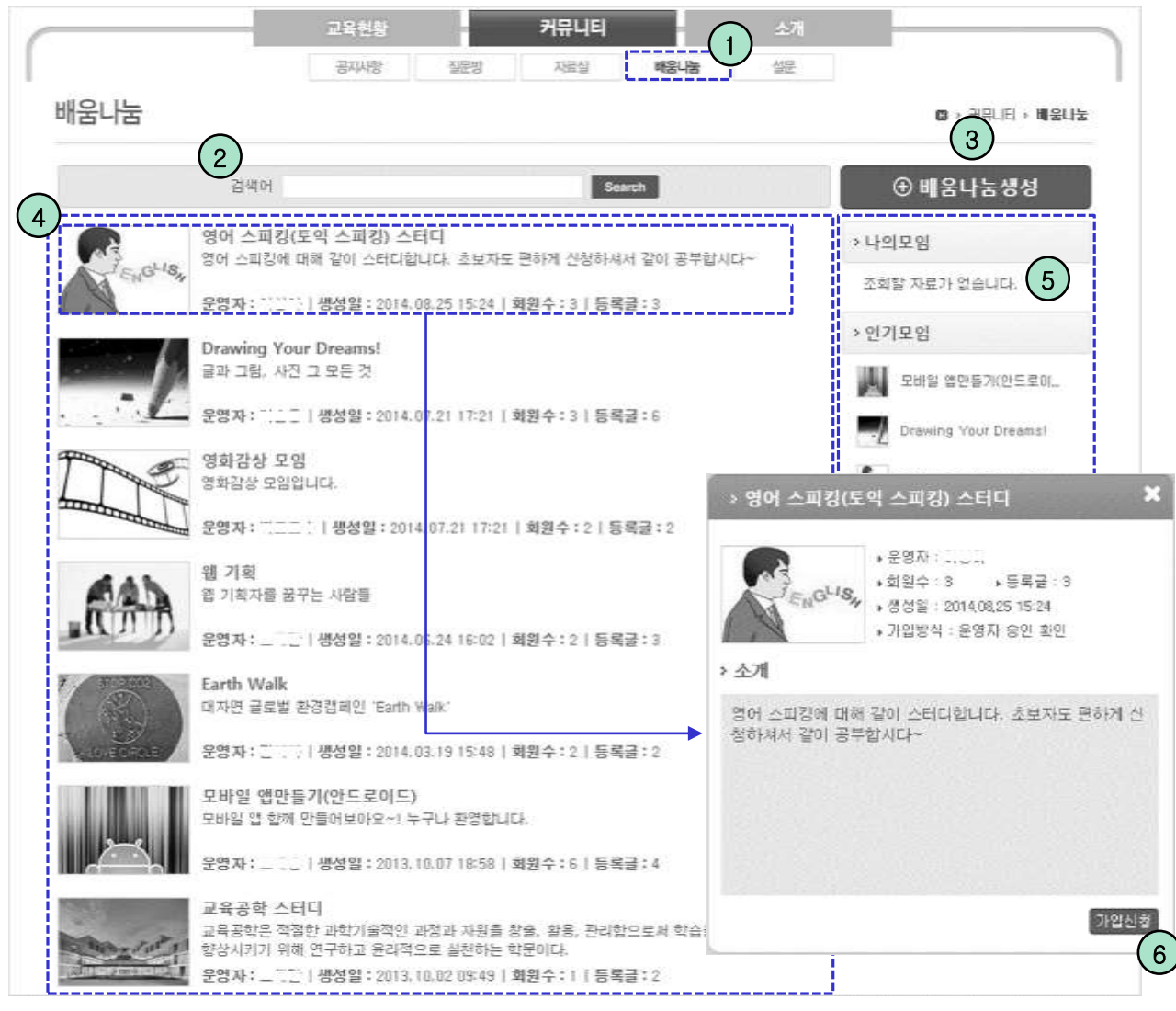

- 개설된 배움나눔의 목록이 나타나는 화면입니다.
- ① 커뮤니티->배움나눔 메뉴를 클릭하여 들어올 수 있습니다.
- ② 검색어를 입력한 후 'search' 버튼을 클릭하면 해당하는 목록이 나타납니다.
- ③ '배움나눔생성' 버튼을 클릭하면 배움나눔 등록 화면으로 이동합니다.
- ④ 개설된 배움나눔의 전체 목록이며, 항목을 선택하면 레이어 팝업에 정보가 표시됩니다.
- ⑤ '나의모임'에는 내가 속한 모임이 표시되며, '인기모임'은 회원 수가 많은 순서대로 표시됩니다.
- ⑥ 선택한 배움나눔의 상세 정보가 나타나며, 하단의 '가입신청' 버튼으로 모임에 가입할 수 있습니다.

#### MaxSoft

#### 배움나눔 – 등록 화면

| 배움나눔                                   | 🖸 > 커뮤니티 > <b>배움나눔</b> |
|----------------------------------------|------------------------|
| >배움나눔생성                                |                        |
| 배움나눔명                                  |                        |
| 배움나눔 소개                                |                        |
| 이미지<br>(138*93) <b>파일 선택</b> 선택된 파일 없음 |                        |
| 2 회원가입 💿 자동 승인 🔘 승인 확인                 | (3) $(4)$              |
|                                        | 저장 취소                  |

- 배움나눔생성 버튼을 누르면 나타나는 배움나눔 등록 화면입니다.
- ① 배움나눔의 대표 이미지를 첨부 할 수 있습니다.
- ② '자동 승인'을 선택하면 회원이 가입신청시 자동으로 회원으로 승인됩니다.
   '승인 확인'을 선택하면 회원이 가입신청시 생성자의 승인 후 회원으로 가입됩니다.
- ③ '저장' 버튼을 클릭하면 입력자료가 저장되고 목록 화면으로 이동합니다.
- ④ '취소' 버튼을 클릭하면 목록 화면으로 이동합니다.

#### 배움나눔 – 상세조회 화면

| 배움나눔    |                                                      | · 커뮤니티 · 배웁나눔                              |
|---------|------------------------------------------------------|--------------------------------------------|
| 나의모임(1) | ⇒ test ঔষ্থ • 2                                      | · * 관리자페이지                                 |
|         | 제목<br>  B / U ABC  注 · 注 · 대於 律  <u>A</u> · 한 ·  ] 로 | 알림<br>수인(H7)(0)                            |
|         |                                                      | 공지사함 수정                                    |
|         |                                                      | 등록된 공지가 없습니다.                              |
|         | 철부파일 파일 선택 <b>5</b>                                  | 회원보기(1)                                    |
|         | 6<br>Search                                          |                                            |
|         | 찰부탁드립니다~· - ···· 2014.12.18 18:45 수정 삭제              | 전체電지 _ · · · · · · · · · · · · · · · · · · |
|         | 배응나눔 관리자입니다. 7 8                                     |                                            |
|         | ④ 영금 0개                                              |                                            |
|         | <u>#9</u>                                            | )                                          |

- 가입승인된 배움나눔을 선택하여 입장하면 나타나는 화면입니다.

- ① 자신이 속한 배움나눔 목록이 왼쪽에 위치한 나의모임에 나타납니다.
- ② '정보▼' 버튼을 클릭하면 배움나눔의 상세 정보가 표시되며, 해당 화면의 '그룹탈퇴' 버튼을 클릭하면 회원탈퇴 처리 됩니다. (관리자는 그룹탈퇴를 할 수 없습니다.)
- ③ '관리자페이지'버튼을 클릭하면 회원관리 및 승인, 배움나눔 정보수정이 가능한 관리 자페이지로 이동합니다.
- ④ 모임의 관리자인 경우 가입신청을 한 승인대기회원을 알림에서 볼 수 있습니다.
   공지사항의 '수정' 버튼을 통해 공지메세지 수정이 가능합니다.
   회원보기 에서 가입된 회원을 검색하거나 쪽지를 보내는것이 가능합니다.
- ⑤ 등록할 글을 에디터에 작성한 뒤 '저장' 버튼을 클릭하면 글이 저장됩니다.
- ⑥ 검색어를 입력한 후 'Search' 버튼을 클릭하면 해당하는 글들이 표시됩니다.
- ⑦ '수정' 버튼을 클릭하면 글을 수정할 수 있습니다.
- ⑧ '삭제' 버튼을 클릭하면 삭제여부를 묻는 확인창이 뜨고, '확인' 버튼을 클릭하면 등 록한 글이 삭제됩니다. (수정과 삭제는 본인의 글인 경우에만 가능합니다.)
- ⑨ 덧글 내용을 입력 후 '확인' 버튼을 클릭하면 댓글이 등록됩니다.

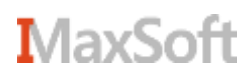

#### 배움나눔 – 관리자페이지 화면1

| › 일본어 :         | 스터디 그룹 나가기                                    |          |
|-----------------|-----------------------------------------------|----------|
| 승인대기 회원         | 원관리 <u>기본정보</u> 2                             |          |
| 배움나눔명           | 일본어 스터디 그룹                                    |          |
| 배움나눔<br>소개      | 일본어를 같이 공부하는 그룹입니다. 일본어에 흥미가 있으신 분은 누구나 환영합니다 | < >      |
| 이미지<br>(138*93) | 찾아보기                                          |          |
| 회원가입            | ● 자동 승인 ○ 승인 확인                               |          |
| 폐쇄              | ⊕ 배움나눔폐쇄 3                                    |          |
|                 | স                                             | रू<br>(4 |

- 배움나눔의 기본정보를 수정하거나 회원의 승인 혹은 관리를 하는 화면입니다.
- ① 우상단에 위치한 나가기 버튼을 클릭하면 상세조회 화면으로 돌아갑니다.
- ② 해당하는 서브메뉴를 통해 각 항목으로 이동할 수 있습니다.
- ③ '폐쇄' 버튼을 클릭하면 배움나눔이 폐쇄됩니다.
- ④ 기본정보를 수정한 뒤 '저장' 버튼을 클릭하면 정보가 저장됩니다.

### 배움나눔 – 관리자페이지 화면2

| › 일본어 스터디 그룹              |     |                | 나가기      |
|---------------------------|-----|----------------|----------|
| 승인대기   <b>회원관리</b>   기본정보 |     |                | ٩        |
| 이름 학과                     | 학년  | 회원구분           | 가입일시     |
|                           |     | 회원             |          |
| E Carlo and               |     | 운영자            |          |
| 44 4 PRE 1 NEXT           | T F | T <sub>T</sub> | 운영자 🗸 저장 |

| > 일본어 스        | 스터디 그룹    |           |       |      | 나가기        |
|----------------|-----------|-----------|-------|------|------------|
| <u>승인대기</u> 회원 | 관리   기본정보 |           |       |      | Q          |
|                | 이름        | 학과        | 학년    | 회원구분 | 가입일시       |
|                |           | 조회할 자료가 ( | 없습니다. |      |            |
|                |           |           |       |      | 반려 승인<br>2 |

- 배움나눔의 기본정보를 수정하거나 회원의 승인 혹은 관리를 하는 화면입니다.

① 가입되어있는 회원을 선택하여 권한을 수정하거나 회원의 소속정보를 볼 수 있습니다.

② 가입승인 대기중인 대상자를 선택하여 승인하거나 반려할 수 있습니다.

## 전체설문 – 목록 화면

| C |     |            | 교육현황  |      | 커뮤니티       |      | 소개         |            |            |      |
|---|-----|------------|-------|------|------------|------|------------|------------|------------|------|
|   |     |            | 양시지동  | 질문방  | 자료실        | 배움나눔 | 继 (1)      |            |            |      |
|   | 설문2 | 조사         |       |      |            |      |            |            | H > 커뮤니티 > | 설문   |
|   | 번호  |            |       | 제목   |            |      | 게시일        | 마감일        | 문항수        | 「「王」 |
|   | 10  |            | •     |      |            |      | 2013.10.30 | 2014.12.31 | 6          | N    |
|   | 9   | ##212.25.4 | - (2) |      |            |      | 2014.07.03 | 2014.07.31 | 4          | N    |
|   | 8   | 세부사항 설문    | Ŭ     |      |            |      | 2014.07.04 | 2014.07.31 | 5          | Y    |
|   | 7   | 설문결과테스트    |       |      |            |      | 2014.01.21 | 2014.03.31 | 9          | N    |
|   | 6   | 학과전체 설문    |       |      |            |      | 2013.07.29 | 2013.09.30 | 0          | N    |
|   | 5   | 설문테스트      |       |      |            |      | 2013.07.12 | 2013.07.31 | 18         | Ν    |
|   | 4   | 과설문        |       |      |            |      | 2013.07.15 | 2013.07.24 | 2          | N    |
|   | 3   | 전체설문2-교수   |       |      |            |      | 2013.07.19 | 2013.07.21 | 3          | N    |
|   | 2   | 주관식 설문테스트  |       |      |            |      | 2013.07.15 | 2013.07.15 | 2          | N    |
|   | 1   | 주관식 설문테스트  |       |      |            |      | 2013.07.15 | 2013.07.15 | 3          | N    |
|   |     |            |       | 44 4 | PRE 1 NEXT | b bb |            |            |            |      |

- 등록된 설문조사의 목록이 나타나는 화면입니다.

① 커뮤니티->설문 메뉴를 클릭하여 들어올 수 있습니다.

② 목록의 항목을 클릭하면 설문 상세조회 화면으로 이동됩니다.

#### 전체설문 – 상세조회 화면

|          | ŀ                                                             | 🗅 > 커뮤니티 > 셜문 |
|----------|---------------------------------------------------------------|---------------|
| 제목       | 설문결과테스트                                                       |               |
| 마감일      | 2014.03.31                                                    |               |
| 목적       | _                                                             |               |
|          | 1 설문시작 》                                                      |               |
|          |                                                               | → 목록          |
|          |                                                               |               |
| 설문조시     | ł                                                             | 🖪 > 커뮤니티 > 설문 |
|          |                                                               |               |
| 1. 신규 사  | 이버캠퍼스를 이용한 경험이 있습니까? [필수][1~4개 선택]                            |               |
| 1. 신규 사  | 이버캠퍼스를 이용한 경험이 있습니까? [필수][1~4개 선택]                            |               |
| 1. 신규 사이 | <b>미버캠퍼스를 이용한 경험이 있습니까? [필수][1~4개 선택]</b><br>절학기 수강           |               |
| 1. 신규 사이 | <b>이버캠퍼스를 이용한 경험이 있습니까? [필수][1~4개 선택]</b><br>절학기 수강<br>교과목 수강 |               |

- 목록에서 선택한 설문조사의 상세조회 화면입니다.

- 참여 가능한 설문조사일 경우 '설문시작' 버튼이 나타나며 클릭하면 설문진행 화면 으로 이동됩니다.
- ② 설문문항 개수와 현재 문항번호가 나타나며 설문보기를 선택 혹은 입력 후 '다음' 버 튼을 클릭하여 다음 문항을 진행할 수 있습니다.

수강과목

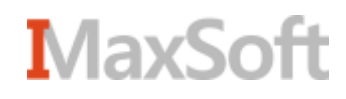

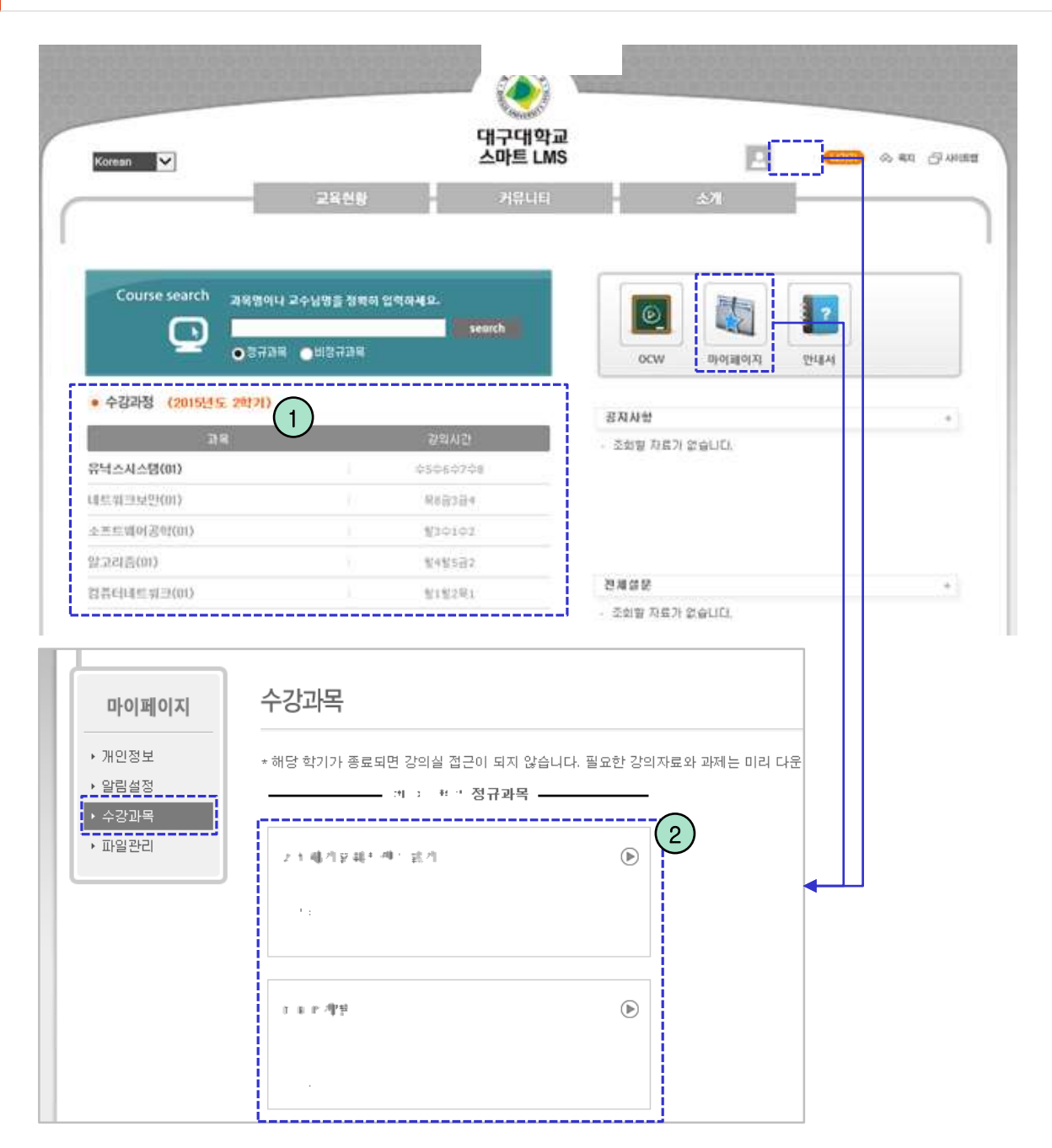

- 자신의 수강하는 과목의 교수님이 운영하는 공간이며, 수강과목으로 들어가는 방법은 두 가지 방법이 있습니다.

① 로그인 후의 메인 페이지의 수강과정 목록에서 원하는 항목을 클릭합니다.

② 마이페이지의 수강과목 메뉴에서 나타나는 목록에서 원하는 항목을 클릭합니다.

수강과목

### 수강과목 서브메인

| Korean 🔽                                                            |                  |             | - y*** (1999) @ 4x1 -3 40149 |     |
|---------------------------------------------------------------------|------------------|-------------|------------------------------|-----|
|                                                                     | 교육현황             | 커뮤니티        | 소개                           |     |
| 2)                                                                  | 공치사항             | [](         | 4<br>교의보기                    |     |
| 수강과목                                                                |                  | 3)          |                              |     |
| <ul> <li>강의계획서</li> <li>· 강의보기</li> </ul>                           | 강역자료관리           |             | 육근일경                         |     |
| <ul> <li>공지사항</li> <li>결의용답</li> <li>강의자료</li> <li>방리게사관</li> </ul> | a grafettersetst | Maria da se | · 조회철 지료가 없습니다.              |     |
| • 副제                                                                | 월빅응답             |             | ຜ문                           |     |
| * 림프로젝트<br>* 시험                                                     |                  |             |                              | -1  |
| <ul> <li>・ 早五</li> <li>・ 旦思公</li> </ul>                             | 입하였              | ···· (      |                              | - 1 |
| <ul> <li>4 설문조사</li> <li>4 제 지 하</li> </ul>                         | 시험               |             | 2020                         |     |
| • 영식소의<br>• 교수열정                                                    |                  | 1.1         | - W 72 W                     |     |
|                                                                     |                  |             | S #0                         |     |

- 선택한 과목의 전체적인 요약정보가 제공됩니다.

- ① 각 메뉴들의 요약 정보들이 표시됩니다.
- ② 수강과목의 메뉴가 제공됩니다.
- ③ 요약정보의 항목을 클릭하면 해당 항목의 상세보기로 이동하게 됩니다.
- ④ 요약정보의 '+' 아이콘을 누르면 해당 메뉴의 목록조회 화면으로 이동하게 됩니다.

#### ※ 강의보기 메뉴는 e-learning 과목에만 나타납니다.

#### MaxSoft

#### 수강과목 메뉴

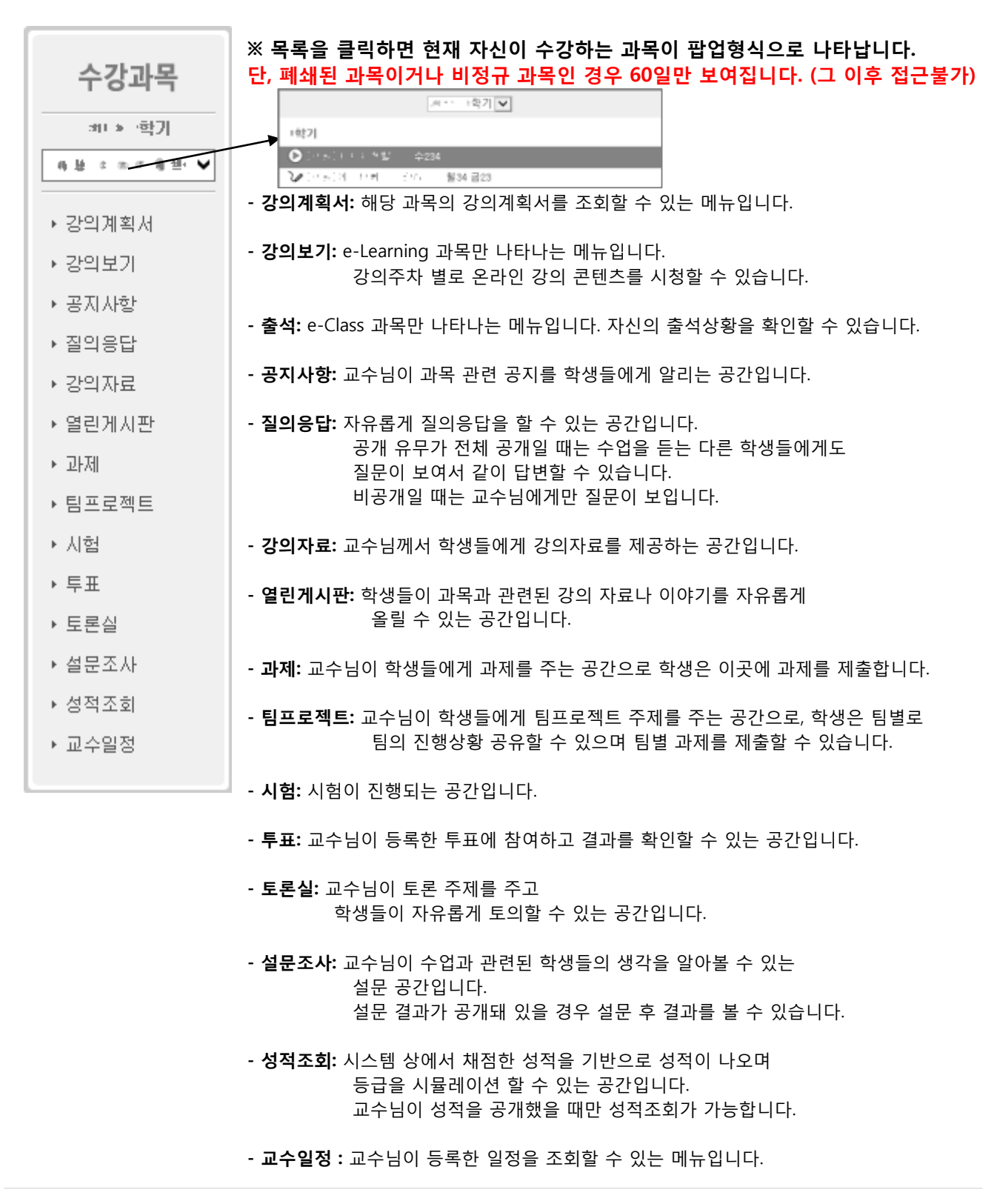

#### MaxSoft

[35]

#### 화면 도움말

| 공지사항     |    |                                                | ₽ >                                  | > 공지사항 🛛 🗐           |  |  |  |
|----------|----|------------------------------------------------|--------------------------------------|----------------------|--|--|--|
|          | 검색 | 화면도움말<br>고지사하 모로하며                             |                                      | ×                    |  |  |  |
| [번호<br>네 | 제목 | 이 화면은 등록된 공지사항의                                | 목록을 조회한 화면입니다.                       |                      |  |  |  |
| 5        | -  | 제목을 클릭하면 공지사항 조<br>세 모양의 아이콘은 목록 상단            | 회화면으로 이동합니다.<br>1에 고정노출되는 공지사항 알림표시입 | 니다.                  |  |  |  |
| 3        | 1  | · 것색어 입력 후 'Search' 버튼을 클릭하면 해당 자료만 목록에 표시됩니다. |                                      |                      |  |  |  |
| 2        |    | 목록화면                                           | 조회화면                                 |                      |  |  |  |
| 1        |    |                                                | 1 4031 - 1013 NO 10 00               | ሳ ወር-ፖስ <del>ች</del> |  |  |  |

- 각 화면 우측 상단의 🖅 아이콘을 클릭하면 화면 도움말이 나타납니다.
- 도움말 하단에 연관 도움말 버튼이 나타납니다. 버튼을 클릭하면 바로 연관된 도움 말을 볼 수 있습니다.
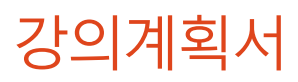

| 수강과목                                       | 강의계획서                                 |                                                         |                                | A 나는 사는 템 · 강의계획서 (?)     1     1     1     1     1     1     1     1     1     1     1     1     1     1     1     1     1     1     1     1     1     1     1     1     1     1     1     1     1     1     1     1     1     1     1     1     1     1     1     1     1     1     1     1     1     1     1     1     1     1     1     1     1     1     1     1     1     1     1     1     1     1     1     1     1     1     1     1     1     1     1     1     1     1     1     1     1     1     1     1     1     1     1     1     1     1     1     1     1     1     1     1     1     1     1     1     1     1     1     1     1     1     1     1     1     1     1     1     1     1     1     1     1     1     1     1     1     1     1     1     1     1     1     1     1     1     1     1     1     1     1     1     1     1     1     1     1     1     1     1     1     1     1     1     1     1     1     1     1     1     1     1     1     1     1     1     1     1     1     1     1     1     1     1     1     1     1     1     1     1     1     1     1     1     1     1     1     1     1     1     1     1     1     1     1     1     1     1     1     1     1     1     1     1     1     1     1     1     1     1     1     1     1     1     1     1     1     1     1     1     1     1     1     1     1     1     1     1     1     1     1     1     1     1     1     1     1     1     1     1     1     1     1     1     1     1     1     1     1     1     1     1     1     1     1     1     1     1     1     1     1     1     1     1     1     1     1     1     1     1     1     1     1     1     1     1     1     1     1     1     1     1     1     1     1     1     1     1     1     1     1     1     1     1     1     1     1     1     1     1     1     1     1     1     1     1     1     1     1     1     1     1     1     1     1     1     1     1     1     1     1     1     1     1     1     1     1     1     1     1     1     1     1     1     1     1     1     1     1     1     1     1     1     1     1     1 |
|--------------------------------------------|---------------------------------------|---------------------------------------------------------|--------------------------------|----------------------------------------------------------------------------------------------------|
| 2015-2학기<br>유닉스시스템(01) ✔                   |                                       |                                                         |                                | > 메시지보내기 > 쯀력                                                                                                    |
| <u>+5</u> +6+7+8                           | 교과목명                                  | 유닉스시스템                                                  | 이수구분                           | 전선                                                                                                    |
| → 강의계획서                                    | 교과코드                                  |                                                         | 분반                             | 01                                                                                                    |
| <ul> <li>→ 공지사항</li> <li>▲ 질의응답</li> </ul> | 학과                                    | 컴퓨터·IT공학부                                               | 학년                             | 3                                                                                                    |
| ▶ 강의자료                                     | 교수                                    |                                                         | 학점/강의                          | 3/4                                                                                                    |
| ▶ 열린게시판                                    | 강의시간                                  | 수5수6수7수8                                                | E-mail                         |                                                                                                    |
| ▶ 출석                                       | 연구실                                   |                                                         | 연락처                            |                                                                                                    |
| ▶ 과세<br>▶ 팀프로젝트                            | 과외특별지도시간                              | 월묘일: 1700-1800                                          | 면담가능시간                         | 월묘일: 1700-1800                                                                                                    |
| · 시험                                       | 선수과목                                  |                                                         | 후수과목                           |                                                                                                    |
| ▶ 투표                                       |                                       |                                                         |                                |                                                                                                    |
| ▶ 토론실                                      | 1.교과목개요                               |                                                         |                                |                                                                                                    |
| ▶ 설문조사                                     | o 전산공학전문 프로그램                         | : 학습성과 4 (60%), 학습성과 5(40%) 배양                          |                                |                                                                                                    |
| ▶ 성적조회                                     | o UNIX 상에서 여러 시스<br>o 기본적인 UNIX 프로그i  | .템 호출과 라이브러리 루틴들에 대한 학습을<br>래밍 개념과 용어, 입출력, 화일, 프로세스 등( | 통해 시스템 프로그램 작성(<br>에 대한 내용을 공부 | 베 필요한 능력을 배양함을 목표                                                                                                    |
| ▶ 교수일정                                     | o 선수과목 : 운영체제, 최<br>o 작성일시 : 2015년 7월 | 후수과목 : 커널프로그래밍,분산시스템<br>27일, 작성자 : 김순철                  |                                |                                                                                                    |
|                                            | 2.교수/학습목표                             |                                                         |                                |                                                                                                    |

- 학사 시스템에 등록된 강의계획서가 조회됩니다.

① '출력' 버튼을 클릭하면 출력화면이 팝업으로 표시됩니다.

② 해당 강의의 교수님께 쪽지를 보낼 수 있습니다.

### 강의보기(e-Learning) – 목록 화면

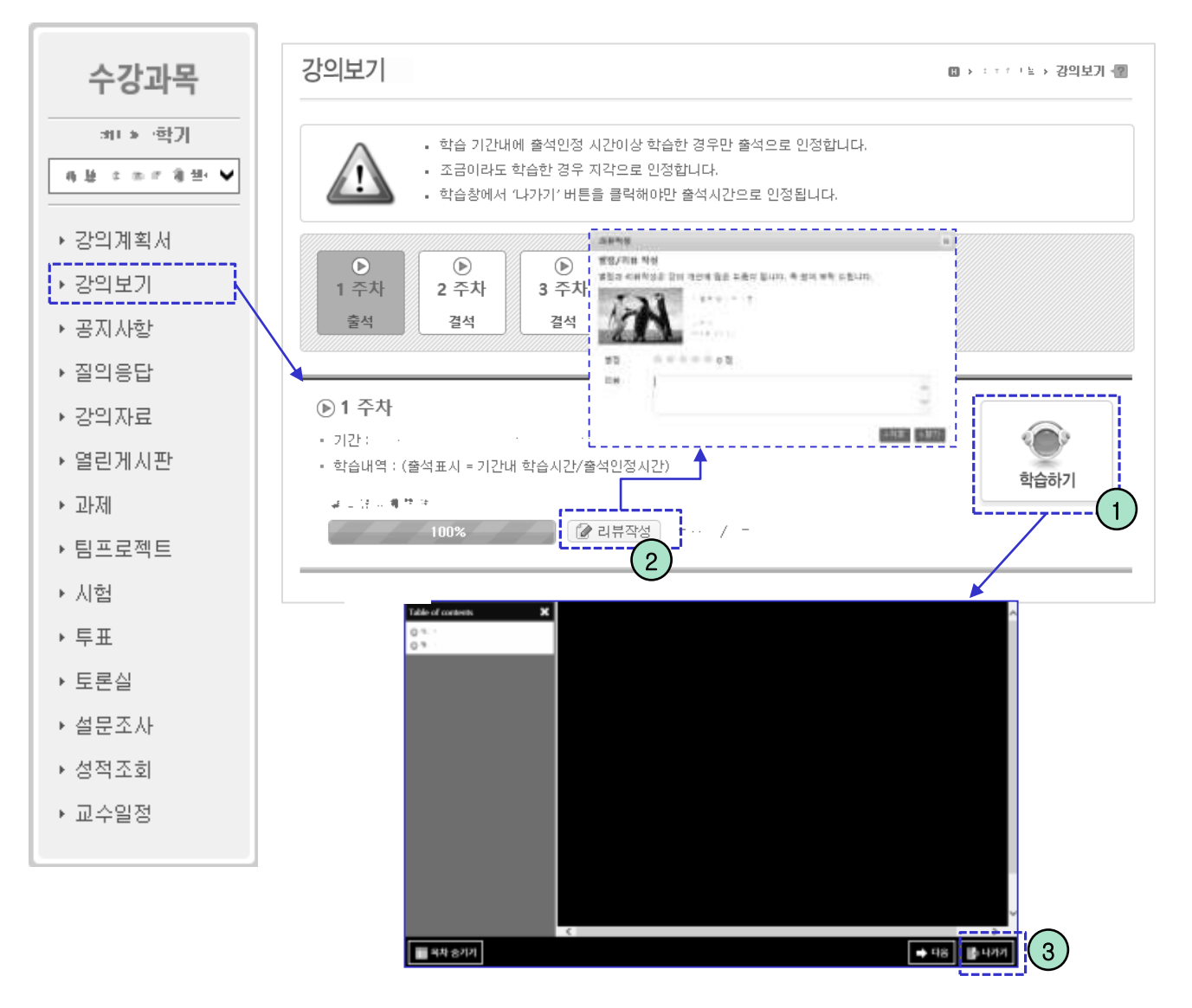

- 해당 수강과목에 등록된 온라인 강의를 수강할 수 있습니다.

- ① '학습하기' 버튼을 클릭하면 해당하는 콘텐츠 보기 화면으로 이동합니다.
- ② 리뷰가 허용된 강의를 끝까지 보게되면 '리뷰작성' 버튼이 나타납니다. 버튼을 클릭 해 강의에 별점을 주고, 리뷰를 작성할 수 있습니다.
- ③ '나가기' 버튼을 클릭하면 콘텐츠 내용을 수강한 시간이 저장됩니다.

※ 반드시 '나가기' 버튼을 클릭해야만 출석이 인정됩니다.

### 공지사항 – 목록 화면

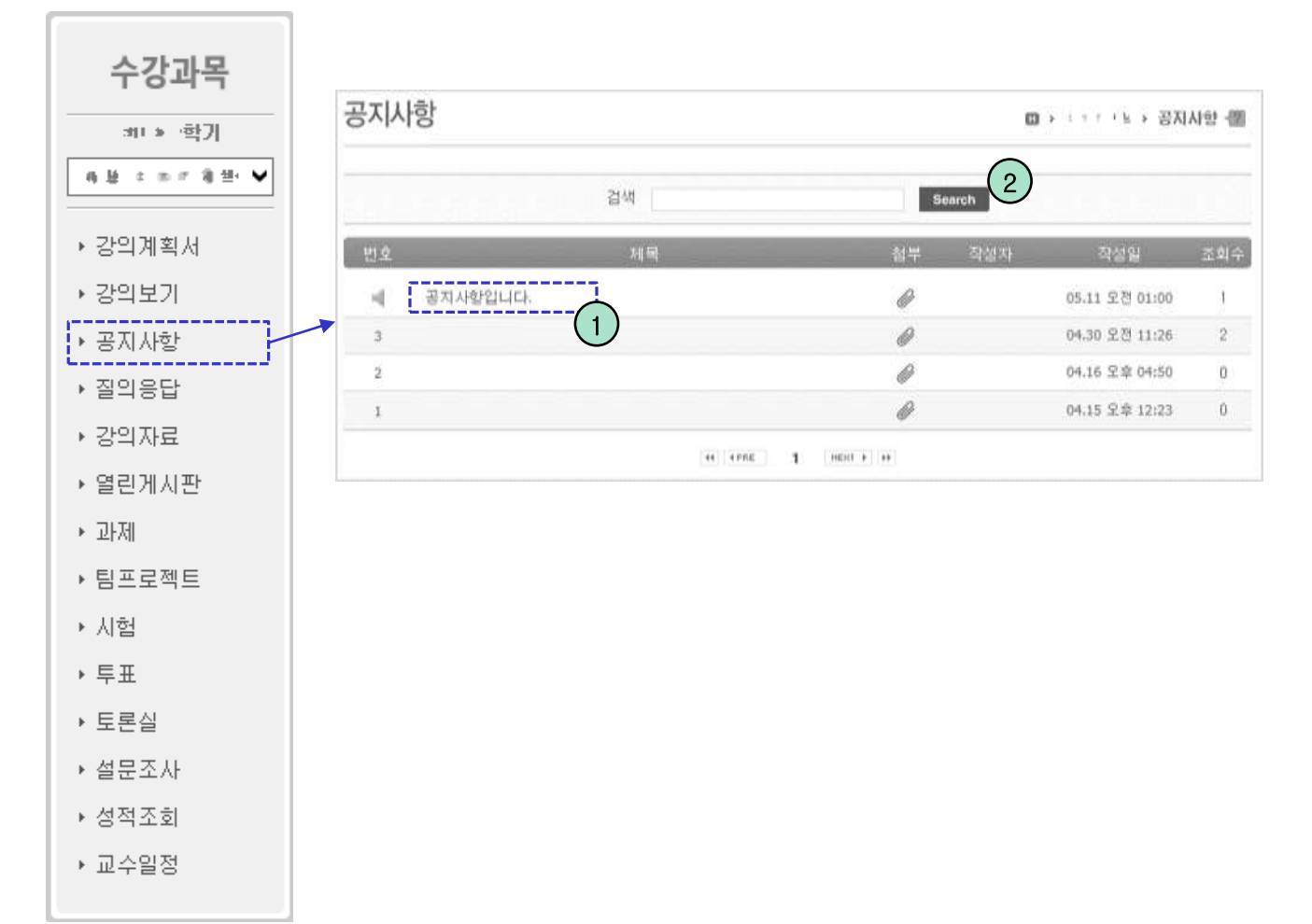

- 교수님이 등록한 과목 공지사항이 나타납니다.

- ① 제목을 클릭하면 공지사항 상세 화면으로 이동 합니다.
- ② 검색어를 입력 후 'search' 버튼을 클릭하면 해당하는 자료만 목록에 표시 됩니다.

# 공지사항 – 상세조회 화면

| 공지사항     |          |               |      | <b>□</b> > :     | · · · 노 → 공지/ | 1함 -똅 |
|----------|----------|---------------|------|------------------|---------------|-------|
| 제목       | 공지사항     | 입니다           |      |                  |               |       |
| 작성자      |          |               | 작성일  | 2015.05.11 01:00 | 조회수           | 1     |
| 해당 강의 공지 | 사항 게시판   | 입니다           |      |                  |               |       |
| 첨부파일(1개) | Chrysan  | themum.jpg    |      |                  |               |       |
| ◎ 덧글 1개  | <b>`</b> | 정말로 석제하시겠습니까? |      |                  |               |       |
| (2분 전) 🕅 |          | <b>확인</b> 취소  |      |                  |               |       |
|          |          |               | <br> |                  |               | )     |
|          |          |               |      |                  |               | 면     |
|          |          |               |      |                  | Ň.            |       |
|          |          |               |      |                  |               | 목록    |

#### - 목록에서 선택한 공지사항의 상세내용이 나타나는 화면입니다.

① 댓글에 있는 'DEL' 버튼을 클릭하면 해당하는 댓글이 삭제됩니다.

(본인이 작성한 댓글만 삭제할 수 있습니다.)

- ② 댓글 내용을 입력한 후 '확인' 버튼을 클릭하면 댓글이 등록됩니다.
- ③ '목록' 버튼을 클릭하면 목록 화면으로 이동합니다.

- ③ 조회조건을 설정한 후 'search' 버튼을 클릭하면 해당자료만 목록에 표시 됩니다.
- ② '등록' 버튼을 클릭하면 질의응답 등록 화면으로 이동 합니다.
- ① 글의 제목을 클릭하면 질의응답 상세 화면으로 이동 합니다.
- 수강과목에 대해 등록된 질문들이 나타납니다..

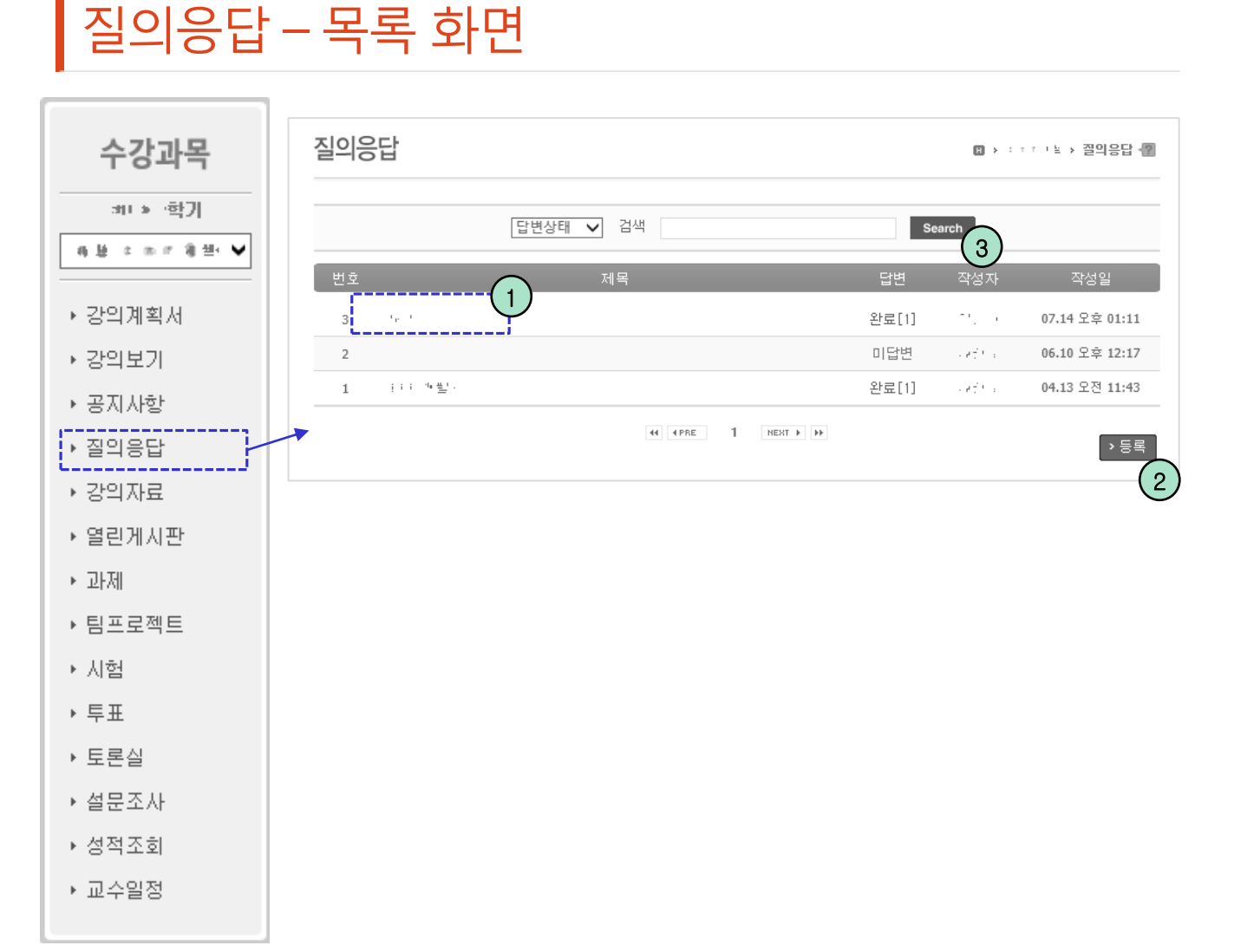

### 질의응답 – 등록 화면

| -101             |                                          | ۵,       | · · · · 도 > 걸리응( |
|------------------|------------------------------------------|----------|------------------|
| 제목               |                                          |          |                  |
| শনদ [공개 ✔ 1      |                                          | 작성       | м                |
| 글볼군 · 글볼 크기 · 18 | I Ш АВС X, X' 🐰 🗅 🖺                      | 0.00     |                  |
| 三日 日 日 日 小田 小田 伊 | A·型· · · · · · · · · · · · · · · · · · · | Σ setmi. |                  |
|                  | (1 전포도함 과을 선택                            |          |                  |
| 첨부파일 파일 선택 2     |                                          |          |                  |

- 수강과목에 관한 질문을 등록하는 화면입니다.

- ① 공개유무를 선택하여 공개 혹은 비공개 선택이 가능합니다.
- ② 파일을 첨부할 수 있으며 여러 파일을 한번에 첨부 할 수 있습니다.
- ③ '저장' 버튼을 클릭하면 입력 자료가 저장되며 목록 화면으로 이동합니다.
- ④ '취소' 버튼을 클릭하면 목록 화면으로 이동합니다.

### 질의응답 – 상세조회 화면

| 질의응답                                                                    | 🛛 > : : : / ! 또 > 절약응답 🗃               |
|-------------------------------------------------------------------------|----------------------------------------|
| 교수님 질문있습니다!           (         )   작성일 : 2015.05.19 14:32:06   조회수 : 1 |                                        |
| 내일 휴강인가묘?                                                               |                                        |
| ∞ 덧글 0개                                                                 | 5                                      |
|                                                                         | 답변달기 → 수정 → 삭제 → 목록<br>(1) (2) (3) (4) |
| Re:교수님 질문있습니다!                                                          |                                        |
| 청상 수영합니다 ~~                                                             |                                        |
| ्                                                                       | 5                                      |
|                                                                         | · 답변추진 · 답변수정 · 답변404                  |
|                                                                         | (6) $(7)$ $(8)$                        |

- 수강과목 질의응답 목록에서 선택한 질문의 상세 내용이 나타납니다.

- ① 답변달기 버튼을 클릭하면 답변작성 화면으로 이동합니다.(본인 작성글 불가)
- ② 등록자는 등록한 내용을 수정 할 수 있습니다. (등록된 답변이 없을 때 만 가능)
- ③ 등록자는 등록한 질문을 삭제 할 수 있습니다. (답변이 없을 때 만 가능)
- ④ 버튼 클릭시 목록화면으로 이동합니다.
- ⑤ 질문 혹은 답변에 대해서 댓글을 달 수 있습니다.
- ⑥ 사용자는 1회에 한해 해당 답변을 추천할 수 있습니다.
- ⑦ 답변 등록자는 자신이 등록한 답변을 수정할 수 있습니다.
- ⑧ 답변 등록자는 자신이 등록한 답변을 삭제할 수 있습니다.

### 질의응답 – 수정 화면

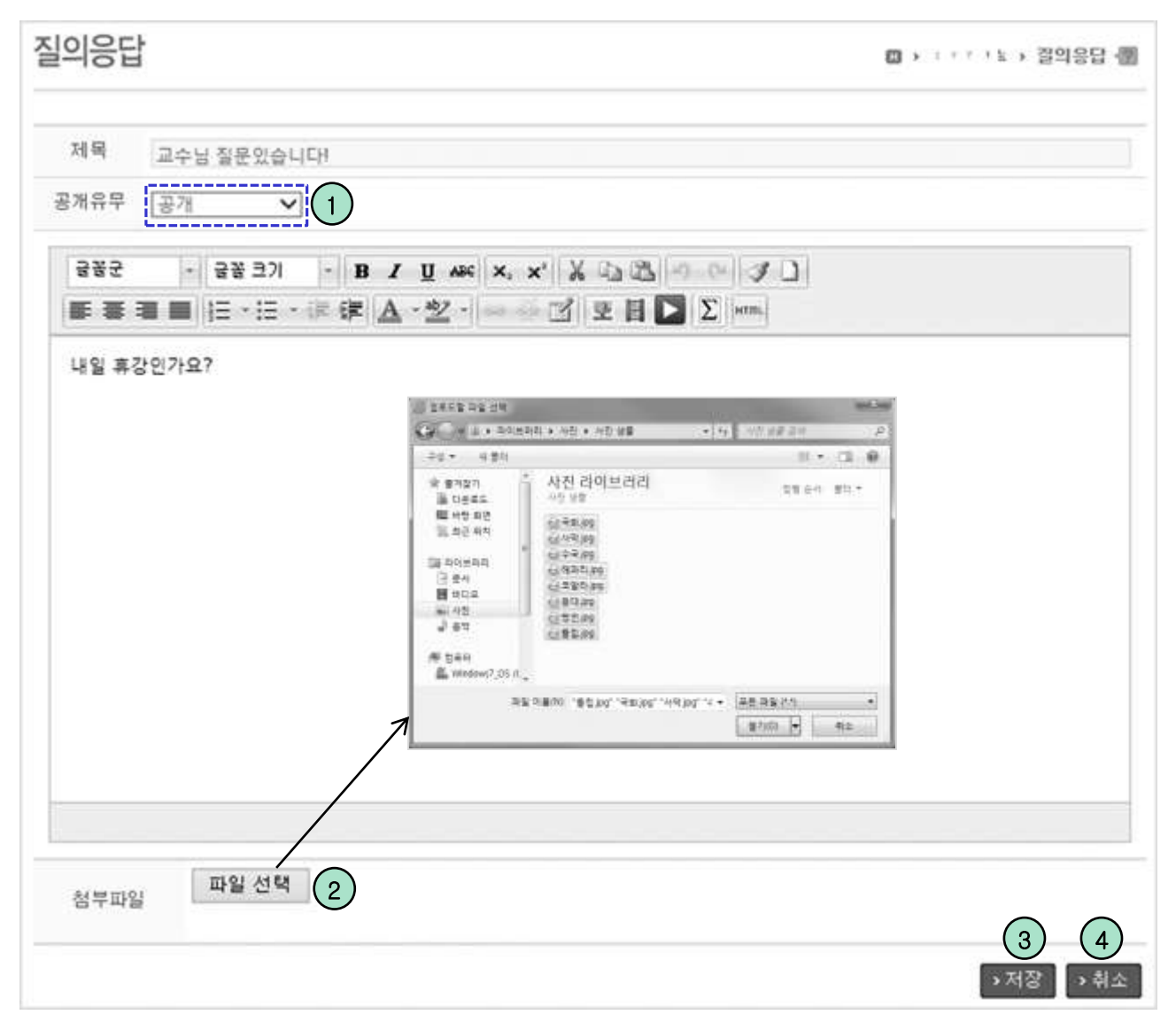

- 수강과목 질의응답에 등록한 질문 내용을 수정하는 화면입니다.

- ① 공개유무를 선택하여 공개 혹은 비공개 선택이 가능합니다.
- ② 파일을 첨부하거나 취소할 수 있으며 여러 파일을 한번에 첨부 할 수 있습니다.
- ③ '저장' 버튼을 클릭하면 입력 자료가 저장되며 목록 화면으로 이동합니다.
- ④ '취소' 버튼을 클릭하면 목록 화면으로 이동합니다.

### 강의자료 – 목록 화면

| 수강과목                                        | 강의자료                                                       | 🛙 > ㅋㅋㅋㅋㅋ 강의자료 📲 |
|---------------------------------------------|------------------------------------------------------------|------------------|
| 311 > ·학기<br>41 분 조 조 7 월생·❤                | 검색 Search 2                                                |                  |
| <ul> <li>▶ 강의계획서</li> <li>▶ 가이비기</li> </ul> | 조회수 : 0   2015.07.14 13:13                                 | *                |
| › 공지사항                                      | <b>박 ·· [1]</b><br>: · · · · · · · · · · · · · · · · · · · |                  |
| · 철의용답<br>· 강의자료                            | H H                                                        | V                |
| ▶ 열린게시판<br>▶ 과제                             | 소피수 : 3   2015.04.24 16:00<br>                             |                  |
| ▶ 팀프로젝트<br>▶ 시험                             | │조회수:2│2015.04.13 11:45<br>                                |                  |
| ▶ 투표<br>▶ 트록신                               | 조회수 : 4   2015.04.13 11:45                                 |                  |
| ▶ 설문조사                                      |                                                            |                  |
| ▶ 성적조회<br>▶ 교수일정                            |                                                            |                  |

- 등록된 강의자료들이 나타납니다.

- ① 제목 또는 내용을 클릭하면 강의자료 상세조회 화면으로 이동 합니다.
- ② 검색키워드를 입력한 후 'Search' 버튼을 클릭하면 조건에 해당하는 자료만 목록에 표시됩니다.
- ③ 우측의 아이콘을 클릭해 조회하거나 파일을 일괄 다운로드 할 수 있습니다.

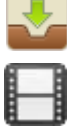

: 아이콘을 클릭하면 파일을 다운로드 할 수 있는 목록이 나타납니다.

: 아이콘은 미디어 파일이 첨부되어 있는 글입니다.

🚬 : 아이콘은 온라인 강의보기 글 입니다. (e-Class 과목만 해당)

# 강의자료 – 상세조회 화면(e-Learning)

| · 확인 |
|------|
|      |

① 덧글을 입력한 뒤 확인 버튼을 클릭하면 덧글이 등록됩니다.

### 강의자료 – 상세조회 화면(e-Class)

| 강의자료                                                                                                    | 🗓 > # # + > 강의자료관리 📲 |
|----------------------------------------------------------------------------------------------------|----------------------|
| <ul> <li>학습 기간내에 출석인정 시간이상 학습한 경우만 출석으로 인정합니다.</li> <li>조금이라도 학습한 경우 지각으로 인정합니다.</li> <li>학습창에서 '나가기' 버튼을 클릭해야만 출석시간으로 인정됩니다.</li> </ul> |                      |
| 5주차 사이버 강의     • 학습기간:    ·    ·    ·    ·    ·    ·    ·                                                                                | 학습하기<br>1            |
|                                                                                                    | › 목록<br>(2)          |

- 등록된 강의자료의 상세내용이 나타납니다.
- ① '학습하기' 버튼을 클릭하면 해당하는 콘텐츠 보기 화면으로 이동합니다.
- ② '목록' 버튼을 클릭하면 목록으로 이동합니다.
- ③ 리뷰가 허용된 강의를 끝까지 보게 되면 출석 그래프 우측에 2 리뷰작성 버튼이 나타납니다. 버튼을 클릭해 강의에 별점을 주고, 리뷰를 작성할 수 있습니다.
- ※ 콘텐츠 보기 화면에서 '나가기' 버튼을 클릭하면 콘텐츠 내용을 수강한 시간이 저장 됩니다. 반드시 '나가기' 버튼을 클릭해야만 출석이 인정됩니다.

#### MaxSoft

- ④ 검색키워드를 입력한 후 'Search' 버튼을 클릭하면 조건에 해당하는 자료만 목록에 표시됩니다.
- ② '등록' 버튼을 클릭하면 열린게시판 등록 화면으로 이동 합니다.

③ 분류명을 클릭하면 해당 분류로 등록된 글만 나타납니다.

- ① 글 제목을 클릭하면 열린게시판 상세조회 화면으로 이동 합니다.

- 등록된 글 목록이 나타납니다.

열린게시판 - 목록 화면

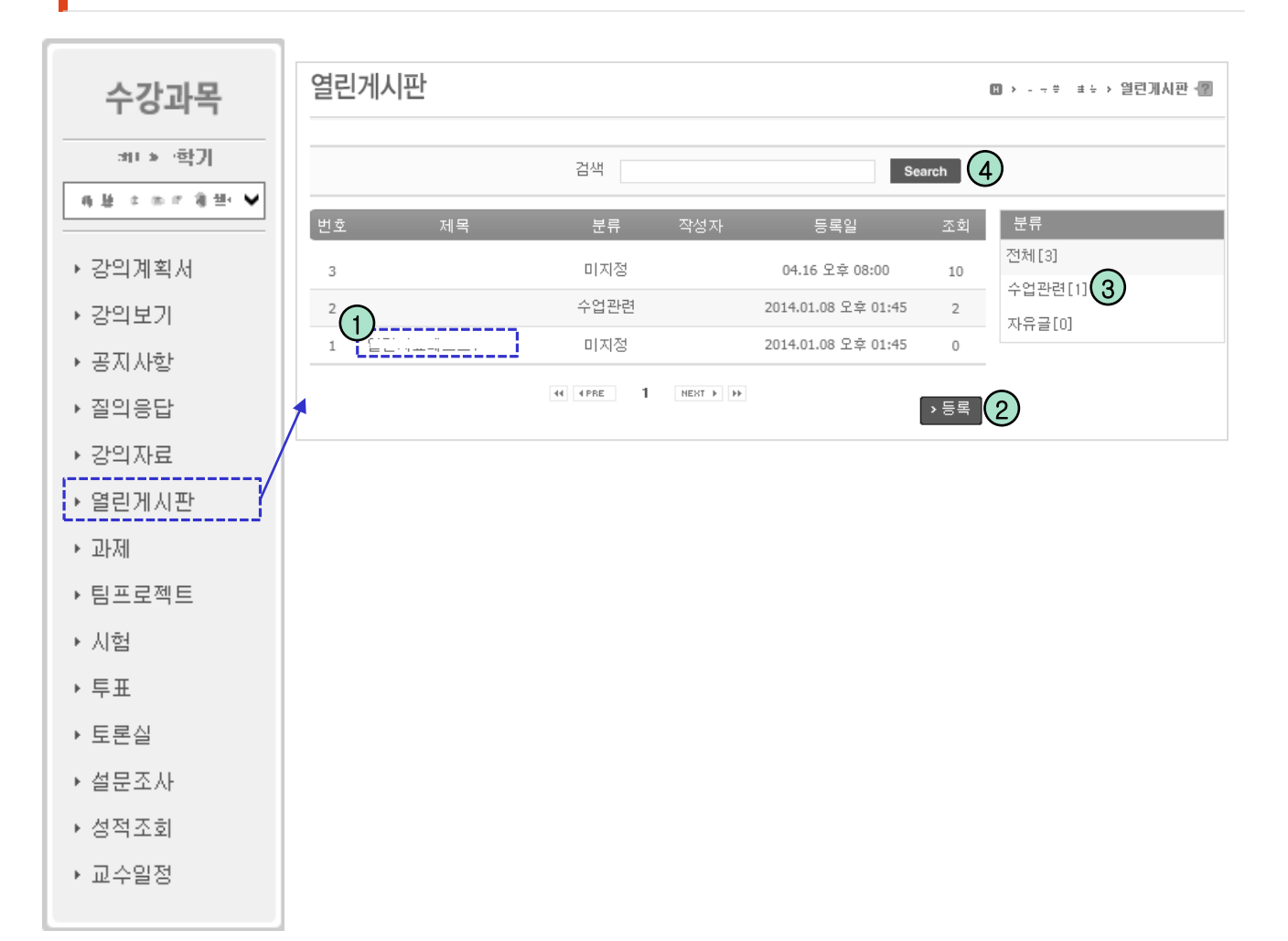

### 열린게시판 – 등록 화면

| 제목               |                                                                                                    | 분류            |
|------------------|----------------------------------------------------------------------------------------------------|---------------|
| 분류 미지정           | ~                                                                                                    | 전배[1]         |
| 금꼽군 - 글꽃 크기 - 18 | Г <u>Ш</u> ме( х, х'  Х ⊔з №  -> се  -                                                                  |               |
| 日本 単 間 (日・日・洋 洋  | <u>A</u> · <u>2</u> · = = = 2 ≥ ∃Σ =                                                                    | Re .          |
|                  | Large De da                                                                                             | and have      |
|                  | Cr + 2 + 50 (512) + 1/2 + 1/2 (18 + 1/2                                                                 | 148.48 an - P |
|                  | 우성 - 위험자                                                                                                | II • CL 0     |
|                  | <ul> <li>※ 함께장기<br/>區 다르프드, 특 사학 의견<br/>팀 최근 위학</li> <li>····································</li></ul> | (如何在作 第22.5   |
|                  | 98.980 (\$2.00' '80.00' '49.00' '4+                                                                     | #8.98/11 *    |
| 청뿌파일 파일 선택 1     |                                                                                                    |               |

- 등록할 글을 작성하는 화면입니다.

- ① 파일을 첨부할 수 있으며 여러 파일을 한번에 첨부 할 수 있습니다.
- ② '저장' 버튼을 클릭하면 입력 자료가 저장되며 목록 화면으로 이동합니다.
- ③ '취소' 버튼을 클릭하면 목록 화면으로 이동합니다.

### 열린게시판 – 상세조회 화면

| 열린게시판   |                |     | 0                      | 3 - 🦈 🗄 🖂 열린게시판 📳 |
|---------|----------------|-----|------------------------|-------------------|
|         |                |     |                        |                   |
| 제목      | 15-23-16-44-第二 |     |                        | 문류                |
| 작성자     |                | 작성일 | 2811.3 - 108.3 104.3 P | 신제[2]             |
| 분류      | 미지정            | 조회수 | 1                      |                   |
| · .     |                |     |                        |                   |
|         |                |     |                        |                   |
| 🎯 덧글 0개 |                |     |                        |                   |
|         |                |     | ٥.<br>١٥٠              |                   |
|         |                |     | ×                      |                   |
|         |                |     | › 수정 › 삭제 › 목록         | )                 |

- 등록된 글의 세부내용이 나타납니다.

- ① '수정' 버튼을 클릭하면 글 수정 화면으로 이동합니다.
- ② '삭제' 버튼을 클릭하면 삭제여부를 확인하는 메시지가 표시되며, '확인' 버튼을 클릭 하면 해당 글이 삭제되고 목록 화면으로 이동합니다.
   (수정과 삭제 버튼은 본인이 등록한 자료의 경우만 활성화 됩니다.)
- ③ 목록' 버튼을 클릭하면 목록 화면으로 이동합니다.

### 열린게시판 – 수정 화면

| 딘게ㅅ          | 반         |                                            | © >                             | › 열린게시판 |
|--------------|-----------|--------------------------------------------|---------------------------------|---------|
| 제목           | 1.1.1.9 v |                                            | 定日                              |         |
| 분류           | 미지정       | V                                          | 전제[2]                           |         |
| 글꽃문          | - 글꽃 크기 - | В / <u>U</u> ме   х, х <sup>1</sup>   Х Са | B                               |         |
| <b>F F</b> : |           | ≠ <u>A - 2</u> - <u> </u> = - 3   5        | 🖬 💽 Σ +rm.                      |         |
| 11.2.9.4     | -         |                                            |                                 |         |
|              |           | I VECTO NO AN                              | and the                         |         |
|              |           | Contraction of a second                    | +14 MILLION - 21                |         |
|              |           | 구성 - 위 별자                                  | 11 · CL @                       |         |
|              |           | · · · · · · · · · · · · · · · · · · ·      | 1 (如何 6-4) 想知·*                 |         |
|              | /         | 98.580 (\$\$.0 <sup>4</sup> .40)           | 04, 148100, 14 + [96198142] •]  |         |
| 첨부파일         | 파일 선택 1   | )                                          |                                 |         |
|              |           |                                            | → 제 <sup>7</sup> → 취 <i>4</i> → |         |

- 등록된 글을 수정하는 화면입니다.

① 파일을 첨부하거나 취소할 수 있으며 여러 파일을 한번에 첨부 할 수 있습니다.

② '저장' 버튼을 클릭하면 입력 자료가 저장되며 목록 화면으로 이동합니다.

③ '취소' 버튼을 클릭하면 목록 화면으로 이동합니다.

### 출석 (e-Class 과목)

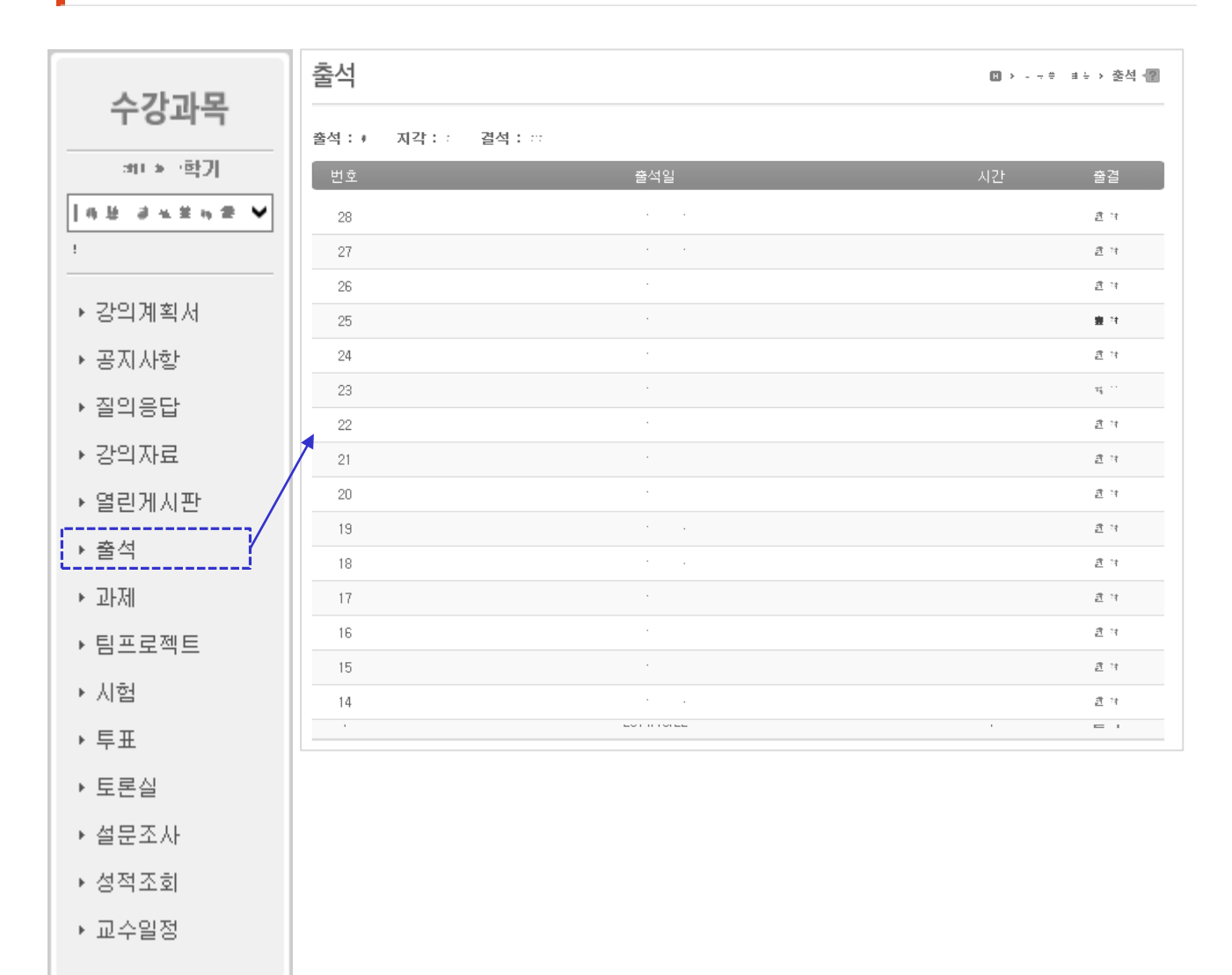

- 자신의 출결현황이 목록 형식으로 나타납니다.

#### ※ 전자출결을 하는 학부 수업을 제외한 대학원 및 e-class 강좌 등에 이용가능

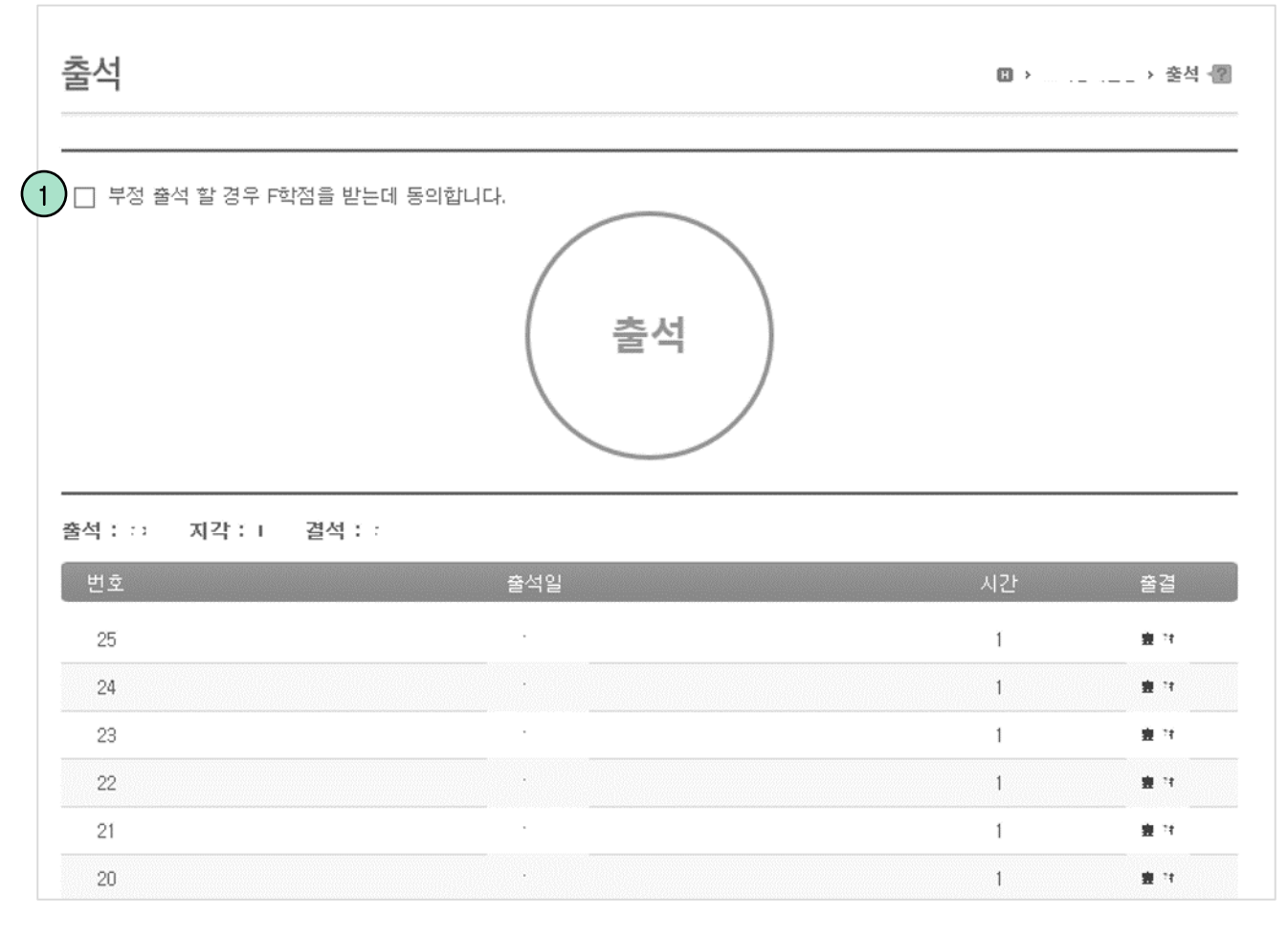

- 출석 메뉴를 통해 들어왔을때, 교수님의 스마트출석이 진행중이면 위와 같은 버튼이 나타납니다.

• ①의 동의문에 동의 후 이 버튼을 클릭하면 출석이 인정됩니다.
 • 출석이 완료되면 해당 버튼으로 변경됩니다.

MaxSoft

### 과제 – 목록 화면

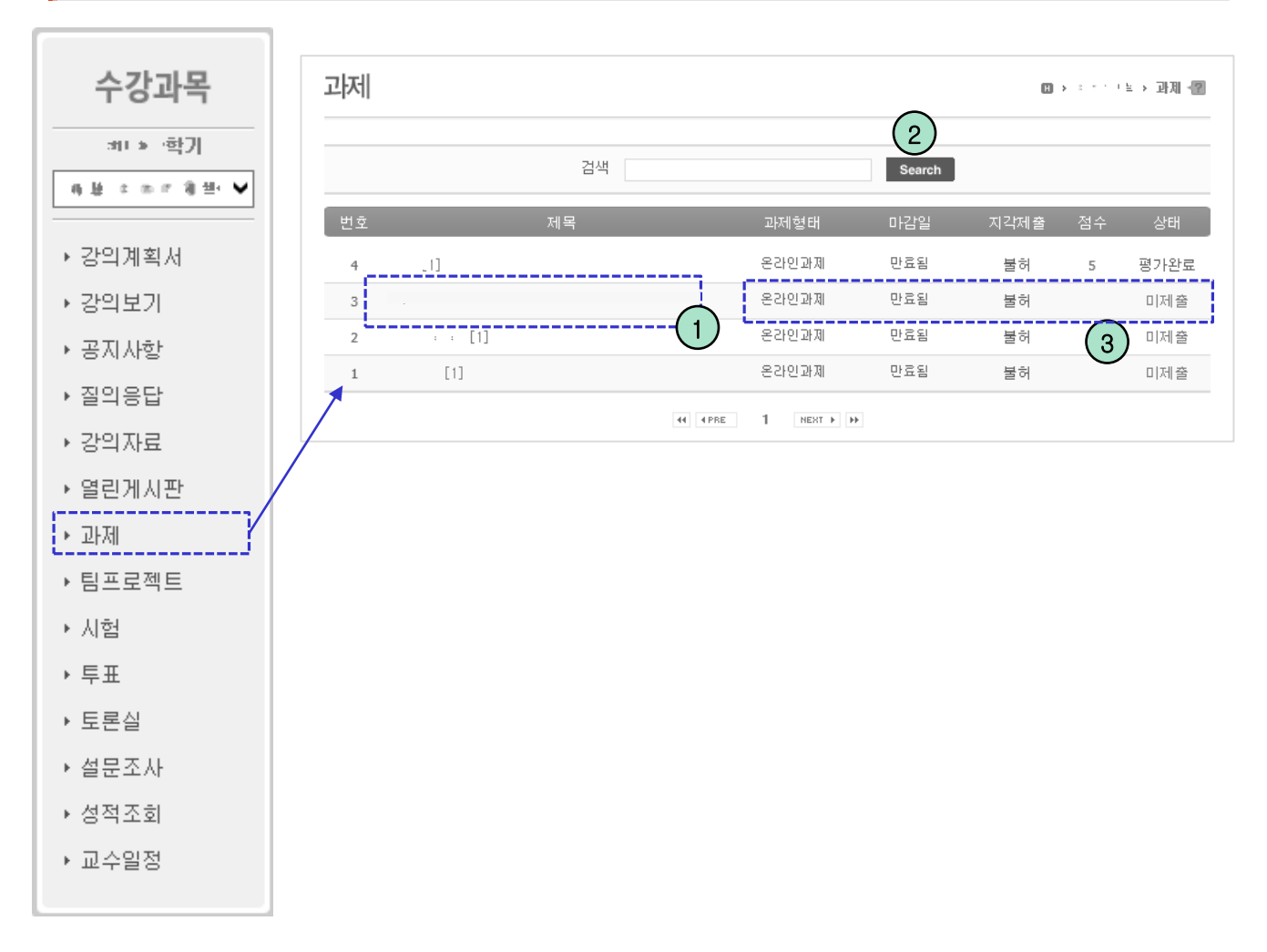

- 교수님이 등록한 과제가 나타나는 화면입니다.

- 글 제목을 클릭하면 과제 상세조회 화면으로 이동하며, 해당 화면에서 과제물을 제 출할 수 있습니다.
- ② 검색키워드를 입력한 후 'Search' 버튼을 클릭하면 조건에 해당하는 자료만 목록에 표시됩니다.
- ③ 과제의 제출형태, 마감일, 지각제출 허용여부, 점수, 상태 등이 나타납니다.

### 과제 – 상세조회 화면

| 과제              |                   | 🔟 > ㅋㅋㅋㅋㅌ > 과제 📲 |
|-----------------|-------------------|------------------|
| 과제물 내용          |                   |                  |
| 제목              | A: #1             |                  |
| 과제형태            | 온라인과제             |                  |
| 게시일             |                   |                  |
| 마감일             |                   |                  |
| 지각제출            | 허용 (마감일: · · · ·) |                  |
|                 |                   |                  |
|                 |                   |                  |
| FI-2 officiency |                   |                  |

|            | 10 2852 R2 28                                                                         |                                                                                                    |                                               | and See       |
|------------|---------------------------------------------------------------------------------------|----------------------------------------------------------------------------------------------------|-----------------------------------------------|---------------|
|            | Gr + L + SAM                                                                          | 파타 + 사람 + 사람 성물                                                                                                    | • 14 NOT BEER                                 | (P)           |
|            | 20- 484                                                                               |                                                                                                    | ш.                                            | 0.0           |
|            | 국 문제2기<br>월 민준트드                                                                      | * 사진 라이브러리<br>~? #?                                                                                                    | 常常 在作                                         | <b>新</b> 特.11 |
|            | 1월 요근 위치<br>1월 주인보위리<br>1월 문서<br>월 범고요<br>2월 문자<br>2월 문자<br>월 모위<br>월 Windows7.05 (). | 1 (1 - 10,00)<br>(1 - 10,00)<br>(1 |                                               |               |
|            |                                                                                       | k 31800 '€tiko''-¥sipe''-4                                                                                                    | 8107 - 88 85 85 85 85 85 85 85 85 85 85 85 85 | •<br>#2       |
| 삼부파일<br>전택 |                                                                                       |                                                                                                    |                                               |               |

- 등록된 과제의 상세 내용조회 및 과제물을 제출하는 화면입니다.
- ① 파일을 첨부할 수 있으며 여러 파일을 한번에 첨부 할 수 있습니다.
- ② '저장' 버튼을 클릭하면 입력 자료가 저장되며 목록 화면으로 이동합니다.
- ③ '취소' 버튼을 클릭하면 목록 화면으로 이동합니다.

#### 팀프로젝트 – 목록 화면

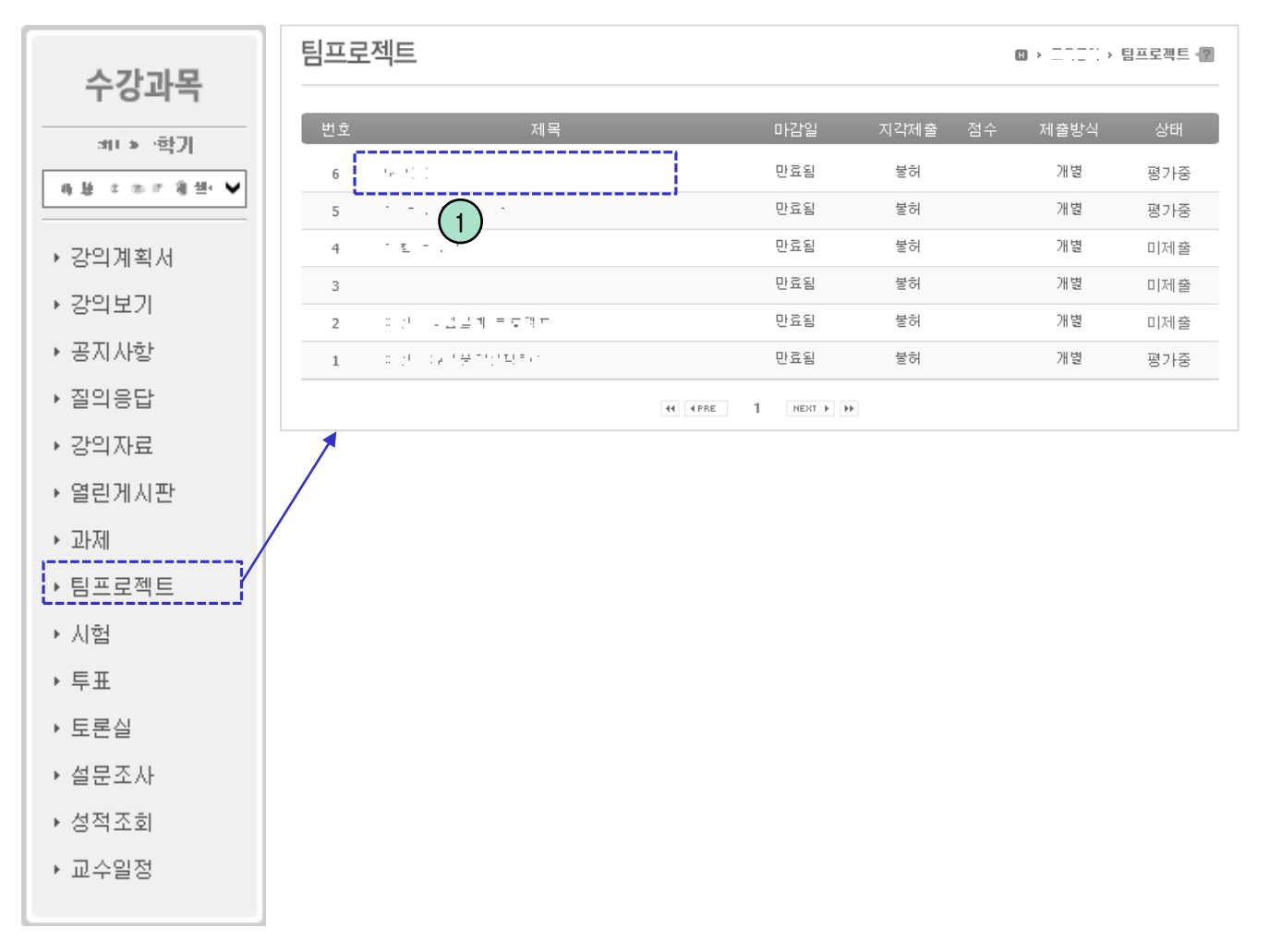

- 교수님이 등록한 팀 프로젝트가 나타나는 화면입니다.

 글 제목을 클릭하면 팀 프로젝트 상세조회 화면으로 이동하며, 해당 화면에서 팀 프 로젝트 과제 제출이 가능합니다.

#### 팀프로젝트 – 상세조회 화면1

| 프도젝트                   |                                                     | › 팀프로젝트                 |
|------------------------|-----------------------------------------------------|-------------------------|
| 프로젝트명                  | 팀 프로젝트1                                             |                         |
| 게시일                    | 2015.08.12 00:00                                    |                         |
| 마감일                    | 2015.08.12 23:50                                    |                         |
| 지각제출                   | 불허                                                  |                         |
| 제출방식                   | 팀장 <b>1</b>                                         |                         |
| 팀설정                    | 랜덤지정 2                                              |                         |
| 틤설정종료일                 | 2015.08.12 00:00 (팀설정 종료일까지 학생들 스스로 팀원, 팀장을 구성합니다.) |                         |
| 나른팀 글보기                | Li                                                  |                         |
| 덧글 0개                  |                                                     |                         |
|                        |                                                     | <b>\$</b>               |
| 정보<br>명 : 05팀          |                                                     | <b>\$</b><br>* 원<br>* 목 |
| 정보<br>명 : 05팀<br>4번 이름 | 응 학변 학년                                             | 확인       · 목       [팀]  |

- 등록된 팀 프로젝트의 상세정보를 볼 수 있습니다.
   해당 화면 하단의 제출란에 파일을 첨부하거나 내용을 입력하는 식으로 팀 프로젝트
   제출이 가능합니다.(팀 프로젝트 상세화면4에서 설명)
- 제출방식이 "팀장"인 경우 각 팀의 팀장만 과제 제출을 하면 됩니다.
   추후 채점 시 팀장이 제출한 과제물을 바탕으로 팀원들도 점수를 받게 됩니다.
- ② 팀 설정이 "자율선택"일 경우 수강생이 스스로 팀을 선택하여야 합니다.
   (팀 프로젝트 상세화면2에서 설명)

### 팀프로젝트 – 상세조회 화면2

팀정보

팀명 : 05팀

| 순번 | 이름  | 학번           | 학년 |                                          | 학과 | 팀장  |
|----|-----|--------------|----|------------------------------------------|----|-----|
| 1  | . 1 | 200200-0020  | 9  | н н. н. н. н. н. н. н. н. н. н. н. н. н. |    |     |
| 2  |     | 2002200-2004 |    | 100 H.S.                                 | Ŭ  |     |
| 3  | · _ | 20030000002  |    | · · · · · ·                              |    | \$  |
|    |     |              |    |                                          |    | >입장 |

| 팀정보                   |                                               |                            |                   |                                              | <b>`</b> |
|-----------------------|-----------------------------------------------|----------------------------|-------------------|----------------------------------------------|----------|
|                       |                                               |                            | <u>팀 정보기</u>      | 오<br>· 없습니다. 팀 설정종료일까지 팀을 선택하세요.             | )        |
|                       |                                               |                            |                   |                                              |          |
| 팀 선택                  |                                               |                            |                   | aladiakakakakakakaka <mark>adiakakaka</mark> | ×        |
| 각 팀당<br>팀 선택<br>죵료일 [ | 5명 정원 <sup>(</sup><br>후 <u>2010</u><br>만료시 교: | 입니다.<br>.55.12 2<br>수님께 문의 | こ.ここ까지  <br>의하세요. | 팀 조정이 가능합니다.                                 |          |
| 01팀                   |                                               |                            |                   | ××                                           |          |
| 순번                    | 이름                                            | 학번                         | 학년                | 학과                                           | 팀장 제출 점수 |
|                       |                                               |                            |                   | 팀원정보가 없습니다.                                  |          |
|                       |                                               |                            |                   |                                              | → 선택     |
| 02팀                   |                                               |                            |                   |                                              |          |
| 순번                    | 이름                                            | 학번                         | 학년                | 학과                                           | 팀장 제출 점수 |
|                       |                                               |                            |                   | 팀원정보가 없습니다.                                  |          |

- 자신이 소속된 팀의 정보가 나타납니다. 팀 정보 우측 하단의 "입장" 버튼을 클릭하 면 해당 팀 전용 공간으로 이동합니다. (팀 프로젝트 - 상세화면3에서 설명)
- ② 팀 프로젝트의 팀 설정이 "자율선택"일 경우 수강생은 스스로 팀을 선택하여 소속되 어야 합니다. <u>"팀 정보가 없습니다. 팀 설정 종료일까지 팀을 선택하세요."</u>를 클릭하 면 팀 선택 레이어 팝업이 나타나며, 팝업 내에서 원하는 팀을 선택합니다.

#### 팀프로젝트 – 상세 화면3

| 님 진행내용                                                                                   |                              | ◎ > > 수강과목                                   | › 팀진행내     |
|------------------------------------------------------------------------------------------|------------------------------|----------------------------------------------|------------|
| 팀원 간의 의견 및 프로젝트 진행내용을 공유합니다.                                                             |                              |                                              |            |
| 팀 프로젝트1                                                                                  |                              | 05型                                          | ~          |
| B / U ↔ 금·금·금·譯譯▲·整·                                                                     |                              | , we                                         |            |
|                                                                                          | ^                            | 05팀                                          |            |
| <b>C</b>                                                                                 |                              | 200 - 200 - 00 - 00 - 00 -                   | 会          |
|                                                                                          | ~                            | 1.10 to to 1.00 m.                           |            |
|                                                                                          |                              | ☑ 1.419 (10.04 m)                            | $\bigcirc$ |
|                                                                                          |                              | NUTHIN                                       | 71         |
|                                                                                          |                              | A MI VI VI TEMI                              |            |
| 청부파일 <b>전택</b>                                                                           |                              | 201414201                                    |            |
| 청부파일 <b>전택</b>                                                                           |                              |                                              |            |
| 청부파일 <b>전택</b>                                                                           | >등록 >이전화면                    | ন্দ্ৰম/গ্ৰন্থ 4                              | 수정         |
| 청부파일 파일 선택                                                                               | >등록 >이전화면                    | 공지/일정 4<br>원하는 내용 입력하는 공                     | ~ 주정<br>간  |
| 철부파일 파일 선택 2015.08.13                                                                    | > 등록 > 이전화면<br>2 12:53 수정 식제 | 공지/일정 ④ 원하는 내용 입력하는 공                        | 수정<br>간    |
| 철부파일 파일 선택 2015.08.13<br>● - ● 2 2015.08.13<br>010i211                                   | > 등록 > 이전화면<br>2 12:53 수정 식계 | 공지/일정 4                                      | 수정<br>간    |
| 철부파일 파일 선택 2015.08.13<br>• • ● • ● 2 2015.08.13<br>0]0i;7]1<br>댓글(1) 1 추천(0)             | > 등록 → 이전화면<br>2 12:53 수정 삭제 | 공지/일정 4                                      | 수정<br>간    |
| 철부파일 파일 선택 2015.08.12<br>• ● ● ● 2 2015.08.12<br>010ŀ211<br>댓글(1) 1 추천(0)                | > 등록 > 이전화면<br>2 12:53 수정 식제 | 공지/일정 ④ 원하는 내용 입력하는 공                        | 수정<br>간    |
| 철부파일 파일 선택 2015.08.1<br>2015.08.1<br>이야기1<br>댓글(1) 1 추천(0)                               | > 등록 > 이전화면<br>2 12:53 수정 삭제 | 공지/일정 4                                      | 수정<br>간    |
| 철부파일 파일 선택 2015.08.1<br>010야기1<br>댓글(1) 1 추천(0)<br>· ··································· | ▶ 등록 ▶ 이전화면<br>2 12:53 수정 삭제 | 공지/일정 4                                      | 수정<br>간    |
| 철부파일 파일 선택 2015.08.12<br>010i211<br>댓글(1) 1 추천(0)<br>댓글1 (8초 전) @ 10                     | > 등록 > 이전화면<br>2 12:53 수정 삭제 | 공지/일정 ④ 원하는 내용 입력하는 공                        | (수정        |
| 철부파일 파일 선택 2015.08.13<br>010i711<br>댓글(1) 1 추천(0)<br>댓글1 (8초 전) @ 1011                   | > 등록 > 이전화면<br>2 12:53 수정 석제 | 공지/알정 4<br>원하는 내용 입력하는 공<br>마지막 수정자 : . 전차 · | · 수정<br>간  |

- 팀프로젝트 진행간 팀원끼리 논의하거나 진행내용 등을 남기는 공간입니다.
- ① 텍스트 박스에 내용을 입력 후 '등록' 버튼을 클릭하면 새로운 글이 등록 됩니다.
- ② 등록된 글입니다. 해당 글에 댓글 등을 남길 수 있으며, 글 등록자는 자신의 글을 삭 제하거나 수정할 수 있습니다.
- ③ 팀원의 목록이 나타납니다. 해당 팀원을 체크한 뒤 메시지 보내기를 누르면 메시지 작성 팝업이 나타나게 됩니다.
- ④ 입력한 공지/일정 같은 정보를 게시하는 공간입니다. 수정 버튼을 눌러 내용을 변경 할 수 있습니다.

MaxSoft

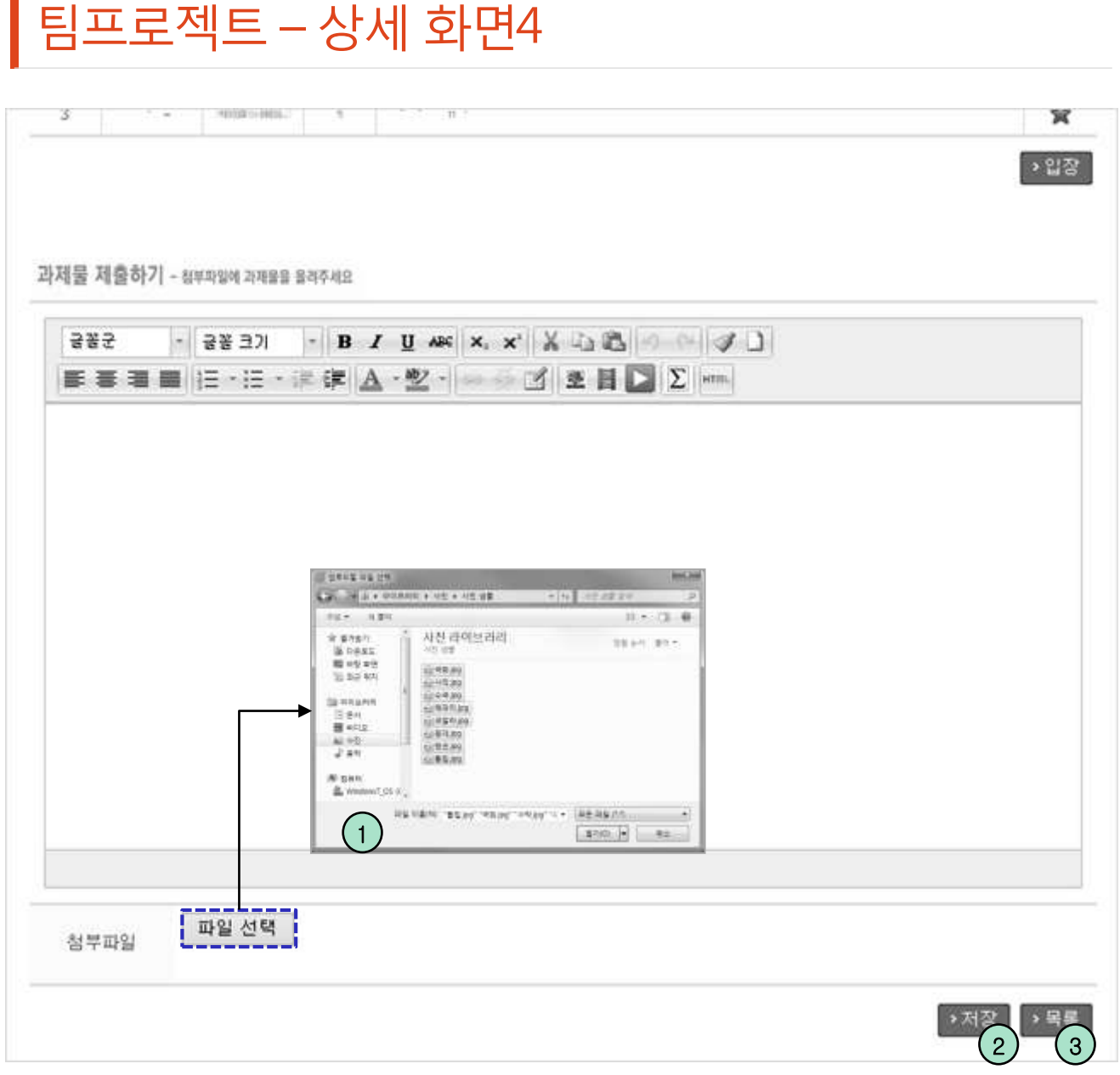

- 과제물 제출 공간입니다. 해당 에디터에 직접 내용을 적거나, 파일을 선택하여 업로드 하는 식으로 과제물 제출이 가능하며, 입력 혹은 업로드가 끝난 뒤 저장 버튼을 누르는 것으로 제출이 완료됩니다.

- 제출물에 첨부할 파일을 등록할 수 있습니다. 여러 개를 선택하여 한번에 등록하는 것도 가능합니다.
- ② '저장' 버튼을 클릭하면 입력 자료가 저장되며 목록 화면으로 이동합니다.
- ③ '목록' 버튼을 클릭하면 목록 화면으로 이동합니다.

### 시험 – 목록 화면

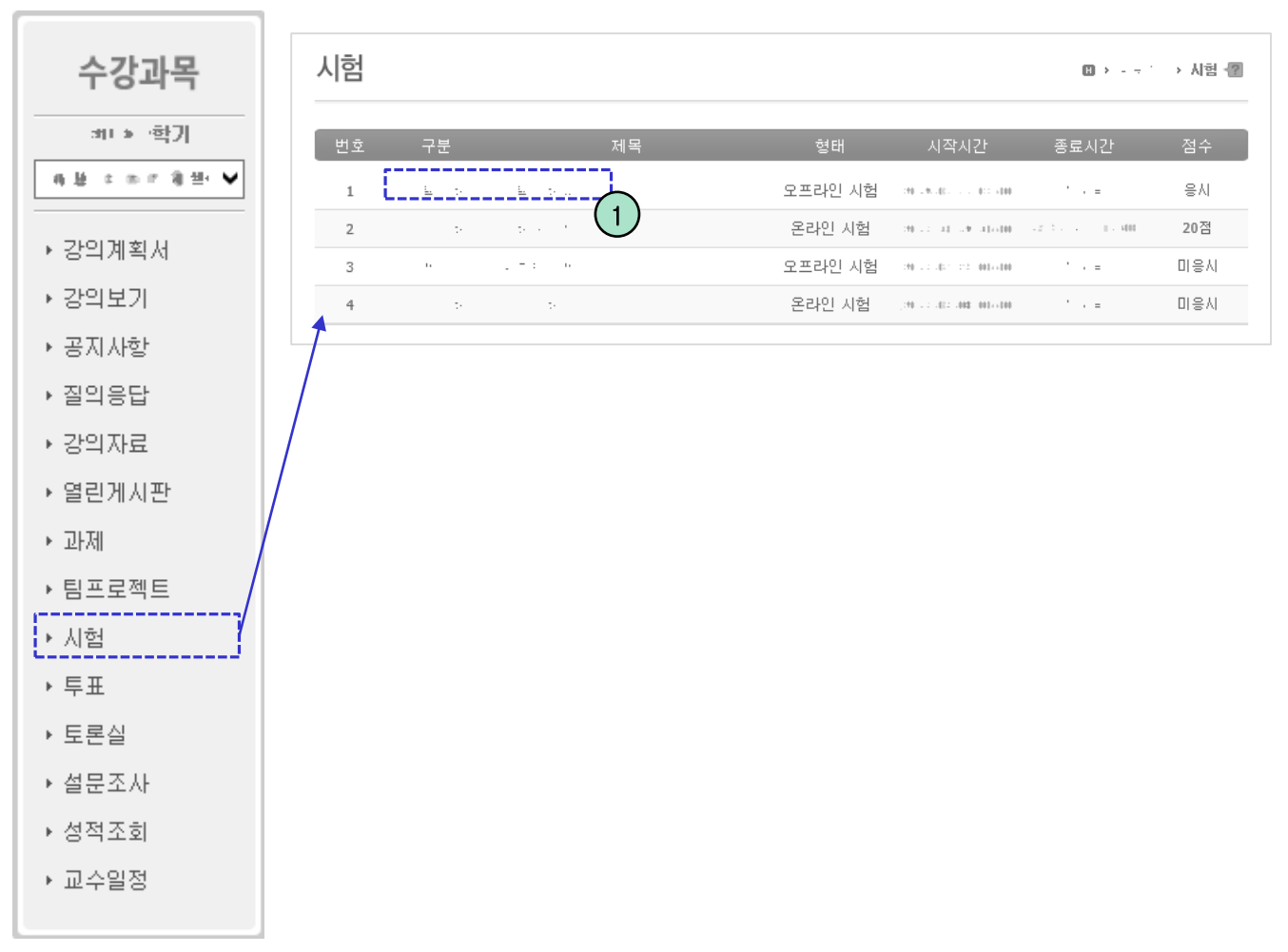

교수님이 등록한 시험 목록이 나타나며, 각 시험에 대한 요약정보들이 나타납니다.
① 제목을 클릭하면 시험 화면으로 이동됩니다.

## 시험 – 상세조회 화면 – 응시전

| 시험                                                                                                    | 🗓 > ㅋㅋㅋㅋ놀 시험 📲                                                                                                    |
|----------------------------------------------------------------------------------------------------|----------------------------------------------------------------------------------------------------|
| 제목                                                                                                    |                                                                                                    |
| 시험구분                                                                                                    | 퀴즈                                                                                                    |
| 시험형태                                                                                                    | 온라인 시험                                                                                                    |
| 시작시간                                                                                                    |                                                                                                    |
| 종료시간                                                                                                    | · · · ·                                                                                                    |
| 시험시간                                                                                                    | 10 분                                                                                                    |
| 배점                                                                                                    | 90 점                                                                                                    |
| 점수공개                                                                                                    | 비공개                                                                                                    |
|                                                                                                    | 시 혀 즈 이 시 하                                                                                                    |
| 2. 시험시간<br>- 시험은 시험<br>- 시험시간이<br>- 시험시간은 -<br>3. 답안 제출후에<br>4. 부정행위방지<br>- 시험은 반드<br>- 1대의 컴퓨터<br>- 중간에 시험<br>5. 시험시작시간<br>→ 시험화면 테스 | 시작 시간과 시험종료 시간 사이에 볼 수 있습니다.<br>종료시간을 초과할 경우 종료시간까지 시험을 볼 수 있습니다.<br>서버시계를 기준 흘러갑니다.<br>는 시험에 재응시 할 수 없습니다. (시험시간이 종료되면 자동 제출됩니다.)<br>시 한개의 브라우져만 사용합니다. (여러개의 브라우져로 시험을 볼 경우 답안이 정상적으로 등록되지 않음)<br>에서 동시에 여러명이 시험을 볼 수 없습니다.<br>을 빠져나오거나 브라우져를 닫아도 시험시간은 계속 진행됩니다. (서버에서 시험시간 체크)<br>가 되면 시험보기 버튼이 활성됩니다. |
|                                                                                                    |                                                                                                    |
| - 폭독에서<br>면 시험에 용                                                                                                    | 신택한 지엄의 제부사양이 나타나며, 온라인 지엄이고 증지기간이 넘아있다.<br>응시할 수 있습니다.                                                                                                    |
| ① 온라인 /<br>넷이 잘                                                                                                    | \험을 시작하기 전 반드시 '시험화면 테스트' 버튼을 클릭해 컴퓨터와 인터<br>되는지 점검할 수 있습니다. 응시 전에 꼭 하시는것을 권장합니다.                                                                                                    |
| ② 시험을 용                                                                                                    | 응시하기 전 주의사항을 숙지한 후 동의 체크가 필요합니다.                                                                                                    |
| ③ '시험보기                                                                                                    | '를 클릭하면 시험보기 화면으로 이동합니다.                                                                                                    |

④ '목록' 버튼을 클릭하면 시험목록 화면으로 이동합니다.

### 시험 – 시험보기 화면

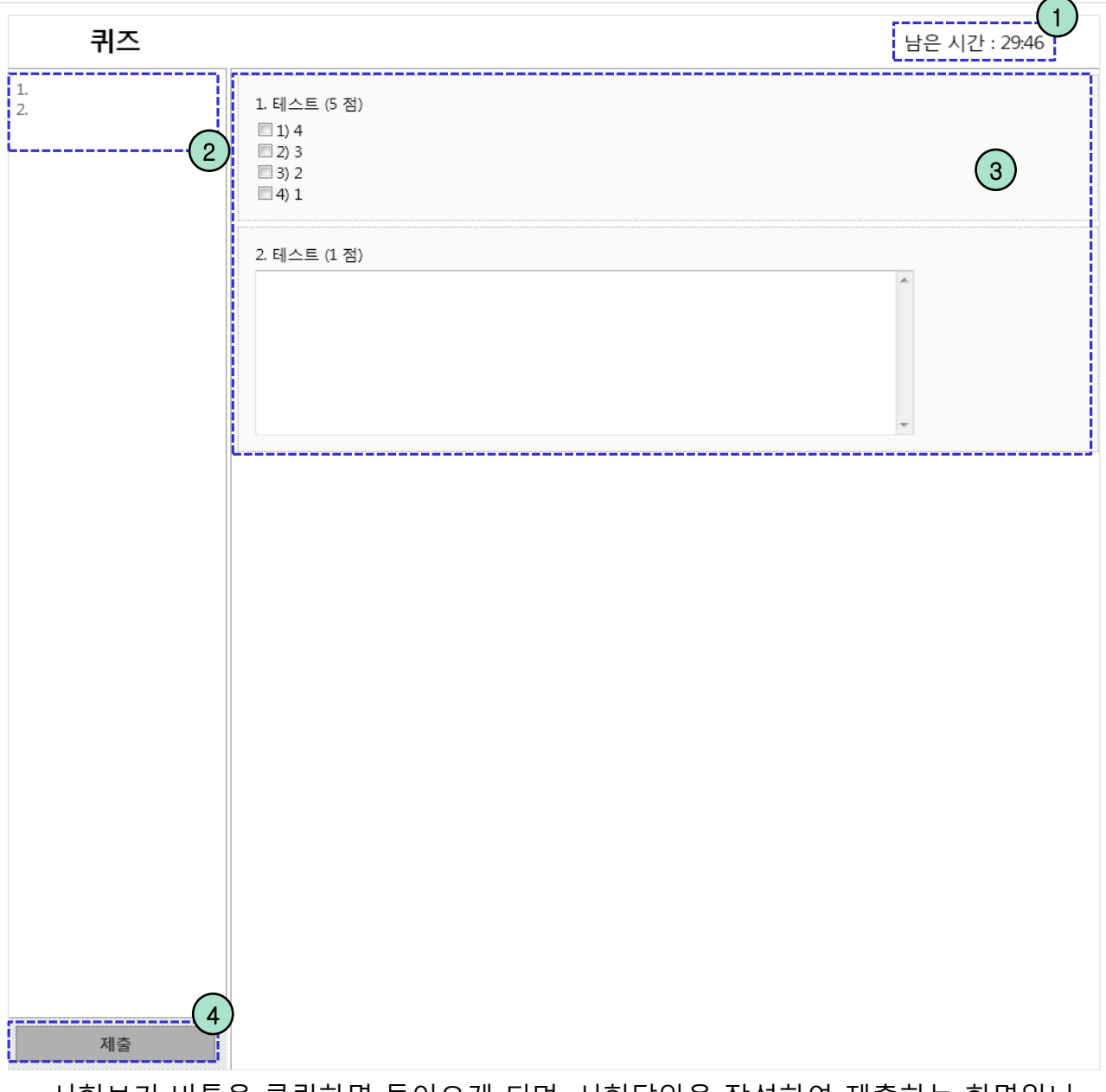

- 시험보기 버튼을 클릭하면 들어오게 되며, 시험답안을 작성하여 제출하는 화면입니
   다. 시험 응시전 주의사항을 꼭 숙지하시고 응시하는것을 권장합니다.
- ① 시험의 남은시간이 표시됩니다.
- ② 입력한 답안이 표시됩니다.
- ③ 각 시험 문항들이 나타나게 되며, 각 란을 기입하여 답안을 작성합니다.
- ④ 입력한 답안에 이상이 없는지 확인 후 제출 버튼을 누르면 시험응시가 종료됩니다.

### 시험 – 상세조회 화면 – 응시후

| 제목                                                                           | 化银油 十                                       |                                     |                                      |                        |                |                     |         |                                  |            |
|------------------------------------------------------------------------------|---------------------------------------------|-------------------------------------|--------------------------------------|------------------------|----------------|---------------------|---------|----------------------------------|------------|
| 시험구분                                                                         | 중간시험                                        |                                     |                                      |                        |                |                     |         |                                  |            |
| 시험형태                                                                         | 온라인 시험                                      |                                     |                                      |                        |                |                     |         |                                  |            |
| 시작시간                                                                         | · ·                                         |                                     |                                      |                        |                |                     |         |                                  |            |
| 종료시간                                                                         | •                                           |                                     |                                      |                        |                |                     |         |                                  |            |
| 시험시간                                                                         | 20 분                                        |                                     |                                      |                        |                |                     |         |                                  |            |
| 배점                                                                           | 100 점                                       |                                     |                                      |                        |                |                     |         |                                  |            |
| 점수공개                                                                         | •                                           | ~ ·                                 |                                      |                        |                |                     |         |                                  |            |
| 1. 온라인 시험                                                                    | 저에 바르지 커프                                   |                                     |                                      |                        |                |                     |         |                                  |            |
| 응시 정보                                                                        | 전에 전드지 심유                                   | 터와 인터넷                              | 이 잘되는지 점검                            | 합니다.                   |                |                     |         |                                  |            |
| <b>응시 정보</b><br>시작시간                                                         |                                             | 터와 인터넷                              | 이 잘되는지 점검<br>종료시간                    | 합니다.                   |                | IP                  | 210.5   |                                  |            |
| 응시 정보<br>시작시간<br>수별 학생 분:<br>10<br>8<br>6<br>4<br>2<br>0                     | 2 (평균 : 46.9)<br>또 (평균 : 46.9)              | 범와 인터넷<br>명, 표준편치<br>8<br>24%<br>80 | 이 잘되는지 점검<br>종료시간<br>F: 29.837)<br>  | 합니다.<br>9<br>27%<br>40 | 6<br>18%<br>20 | IP<br>4<br>12%<br>0 | 210.:   | 100%<br>80%<br>60%<br>40%<br>20% | percentage |
| 응시 정보<br>시작시간<br>수별 학생 분:<br>10<br>8<br>6<br>6<br>4<br>2<br>0<br>37 의견<br>정수 | 201 원 드 시 급 대<br>또 (평균 : 46.92<br>6%<br>100 | 터와 인터넷<br>봄, 표준편치<br>8<br>24%<br>80 | 이 잘되는지 점검<br>종료시간<br>+ : 29.837)<br> | 합니다.<br>9<br>27%<br>40 | 6<br>18%<br>20 | IP<br>4<br>12%<br>0 | 210.: - | 100%<br>80%<br>60%<br>20%<br>0%  | percentage |

- 답안 제출을 완료한 상태의 상세조회 화면입니다.

- ① 응시가 완료된 시험의 응시정보가 나타납니다.
- ② 점수가 공개되었을 경우 해당 시험의 점수 분포도가 나타납니다.
- ③ 점수가 공개되었을 경우 점수와 교수님의 평가의견이 나타납니다. '채점보기' 버튼 을 클릭하면 채점 화면으로 이동됩니다.

### 시험 – 채점보기 화면

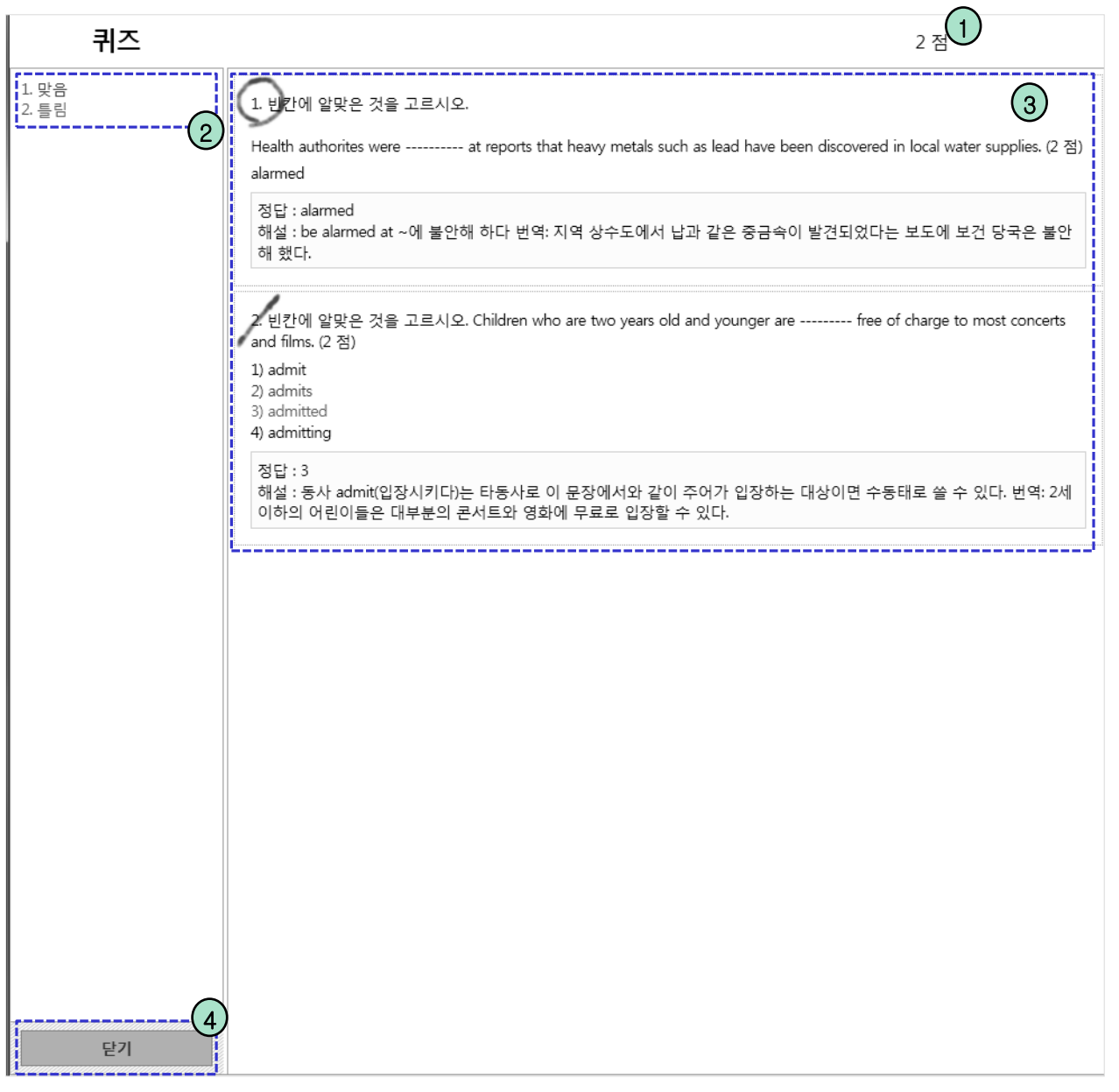

- 점수 공개가 완료된 상세조회 화면에서 채점보기 버튼을 눌렀을때 나타나는 화면입니다.

- ① 총 점수가 표시됩니다.
- ② 각 문항의 정답 유무가 표시됩니다.
- ③ 각 문항의 정답유무와 정답, 해설이 나타납니다.
- ④ '닫기' 버튼을 클릭하면 채점보기 화면이 닫힙니다.

### 토론실 – 목록 화면

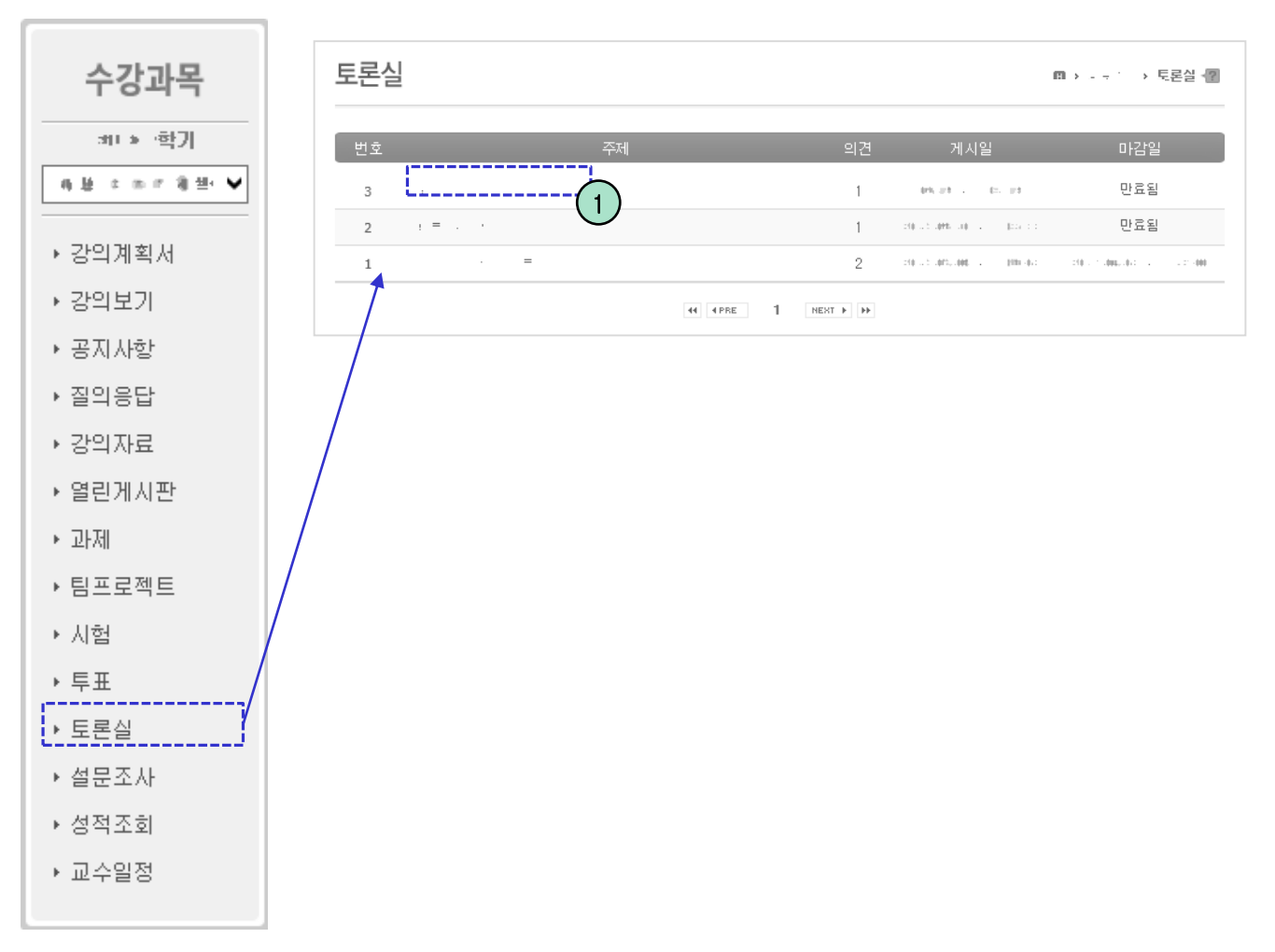

- 교수님이 등록한 토론주제 목록이 나타납니다. 각 토론주제는 게시일부터 마감일까 지만 참여가 가능합니다. 설정된 기간이 지나면 '만료됨'으로 표시되며, 토론에 참여 할 수 없습니다.
- ① 목록의 항목을 클릭하면 의견 목록 화면으로 이동 합니다.

### 토론실 – 의견목록 화면

| 토론실                           |             |                     | ₿→ - |     | 토론실 📲     |
|-------------------------------|-------------|---------------------|------|-----|-----------|
| 上文之中 书合旧署                     |             |                     | 마감일  | : . |           |
| 고객호역 원급비문해 대해석 파트토문 티세우<br>이번 |             |                     |      |     |           |
| 의건<br>번호 제목                   | 작성자         | 작성일                 | 공감   | 비공감 | 조회수       |
| 2 = [5]                       | P           | 2013.05.08 오후 09:15 | 2    | 1   | 299       |
| 1<br>44 4 PRE                 | 1 NEXT > >> | 2013.05.08 포우 09:13 | 2    | 0   | 19        |
|                               |             |                     |      | 2   | ) ==<br>3 |
| 제목 🗸                          |             | Search 4            | )    |     |           |

- 목록에서 선택한 항목의 의견들이 나타나는 화면입니다.

- ① 의견목록의 의견항목을 클릭하면 의견내용 상세조회 화면으로 이동합니다.
- ② '등록' 버튼을 클릭하면 의견 등록 화면으로 이동합니다.
- ③ '목록' 버튼을 클릭하면 목록 화면으로 이동합니다.
- ④ 조회조건을 입력 후 'search' 버튼을 클릭하면 해당하는 목록만 표시됩니다.

### 토론실 – 의견등록 화면

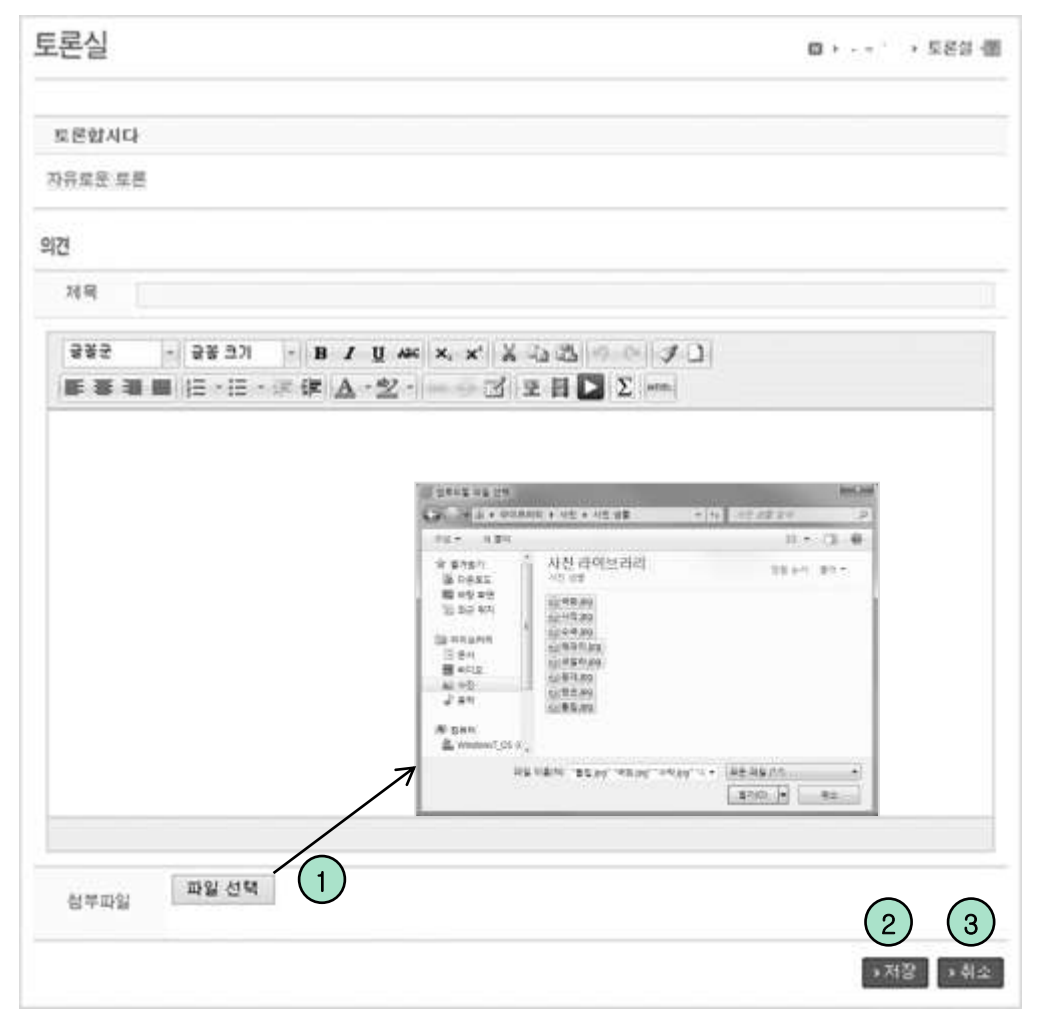

- 토론에 등록할 의견을 작성하는 화면입니다.

- ① 파일을 첨부할 수 있으며 여러 파일을 한번에 첨부 할 수 있습니다.
- ② '저장' 버튼을 클릭하면 입력 자료가 저장되며 목록 화면으로 이동합니다.
- ③ '취소' 버튼을 클릭하면 목록 화면으로 이동합니다.

### 토론실 – 의견 상세조회 화면

|                                                                       |                                                                                    | 0) ) 588 (I                        |
|-----------------------------------------------------------------------|------------------------------------------------------------------------------------|------------------------------------|
| 의견                                                                    |                                                                                    |                                    |
| 게임도 하나의 문화이다.                                                         | 적성자: - : "   초호                                                                    | 1 - 20   2014,07.30 14:20:20       |
| 시장의 창약와 감각을 통해 표출되는 성<br>장면과 이야기들이 문화콘텐츠의 가치를<br>이 아니라 발전시키는 요소로 생각해야 | 각의 산물은 정확한 둘에 적어내는 것처럼 특걸을 수도 없고 특길<br>8 환소하지 않는 밤뭐 내에서 물입을 위한 적정한 선정성은 문화<br>합니다. | ror도 안 되는 것입니다.<br>편한츠의 가차를 저폐하는 것 |
| 마케팅 수단으로처의 선정성은 지양해이                                                  | · 하 문화콘텐츠로써의 표현양식으로는 인정을 해야 합니다                                                    |                                    |
|                                                                       | 1 0<br>ພໍ່ອີ2 ປີຫອີ2                                                               |                                    |
| 및 및 글 3개 (분성:3, 번덕:0)                                                 |                                                                                    | $\frown$                           |
| New Certa                                                             |                                                                                    | (2)                                |
|                                                                       |                                                                                    | с<br>С                             |
| ( 1997 1 1 1 1 1 1 1 1 1 1 1 1 1 1 1 1 1                              | H의 문화이고 그 규모가 점점 커지고 있음을 간과해서는 안                                                   | 월니다.<br>                           |
|                                                                       |                                                                                    |                                    |
|                                                                       |                                                                                    |                                    |
| **** (8분 전) 66 <b>4</b><br>의견 감사합니다.                                  |                                                                                    | <b>O</b> 934                       |
| 유한법 (9월 전) 688 4<br>의견 강사합니다.<br>답문 순기기 6개                            |                                                                                    | o **<br>5                          |
| 유한 (9년 전) 68 4<br>의견 장사합니다.<br>말문 승기가 67                              |                                                                                    | <b>5</b>                           |
| 우 아파 (아버 전) 88 4<br>의견 경사합니다.<br>말을 승기가 6개                            |                                                                                    | 0 03<br>5<br>2 22<br>0 13          |
| 우 한 ( 9 년 전) 60 4<br>9 건 강사합니다<br>달글 순가기 07<br>                       | 의 문화이고 그 규모가 점점 커지고 있음을 간과해서는 안됨                                                   | 0 03<br>5<br>2222<br>0 13          |
| 우한 (9년 전) 68 년<br>의견 경사합니다.<br>달글승기가 0개<br>                           | 의 문화이고 그 규모가 점점 커지고 있음을 간과해서는 안동                                                   |                                    |

- 토론에 등록된 의견을 클릭하면 나타나며, 의견의 상세내용이 나타나는 화면입니다.
- ① '찬성' '반대' 버튼을 클릭하여 투표가 가능하며, 1개의 의견당 1번만 가능합니다.
- ② 덧글 내용을 입력하고 찬반여부 선택 후 '확인' 버튼을 클릭하면 덧글이 등록됩니다.
- ⊙ /⚠️/ 비트은 크리치며 해다 더그에 초쳐되니다
- ③ '🌑' 버튼을 클릭하면 해당 덧글이 추천됩니다.
- ④ 'DEL' 버튼을 클릭하면 해당하는 덧글이 삭제됩니다. (본인이 작성한 덧글만 삭제할 수 있습니다.)
- ⑤ 덧글 내부의 답글에 내용을 입력한 뒤 '확인' 버튼을 클릭하면 답글이 등록됩니다.
- ⑥ '수정' 버튼을 클릭하면 의견 수정 화면으로 이동합니다. (작성자 및 교수님만 가능)
- ⑦ '삭제' 버튼을 클릭하면 의견이 삭제됩니다.(작성자 및 교수님만 가능)

### 토론실 – 의견수정 화면

| 토론실                                       | <b>□</b>  |
|-------------------------------------------|-----------|
| 2 1 2 4 8 5 H F                           |           |
| 计计算性 经合任严格 建橡枝 化二龙甲 化稀辛                   |           |
| 12                                        |           |
| 제목                                        |           |
| 공공군 - 공공크기 - B / U ASC ×, x' X 그 🕮 🤊 (* 4 |           |
|                                           | N         |
|                                           |           |
|                                           |           |
|                                           |           |
|                                           |           |
|                                           |           |
|                                           |           |
| 첨부파일<br>전택                                |           |
|                                           | →저장 →취소   |
|                                           | (1) $(2)$ |

- 등록한 의견을 수정하는 화면입니다.

- 내용을 수정하고 '저장' 버튼을 클릭하면 입력 자료가 저장되고 의견내용 상세조회 화면으로 이동합니다.
- ② '취소' 버튼을 클릭하면 의견내용 상세조회 화면으로 이동합니다.

### 투표

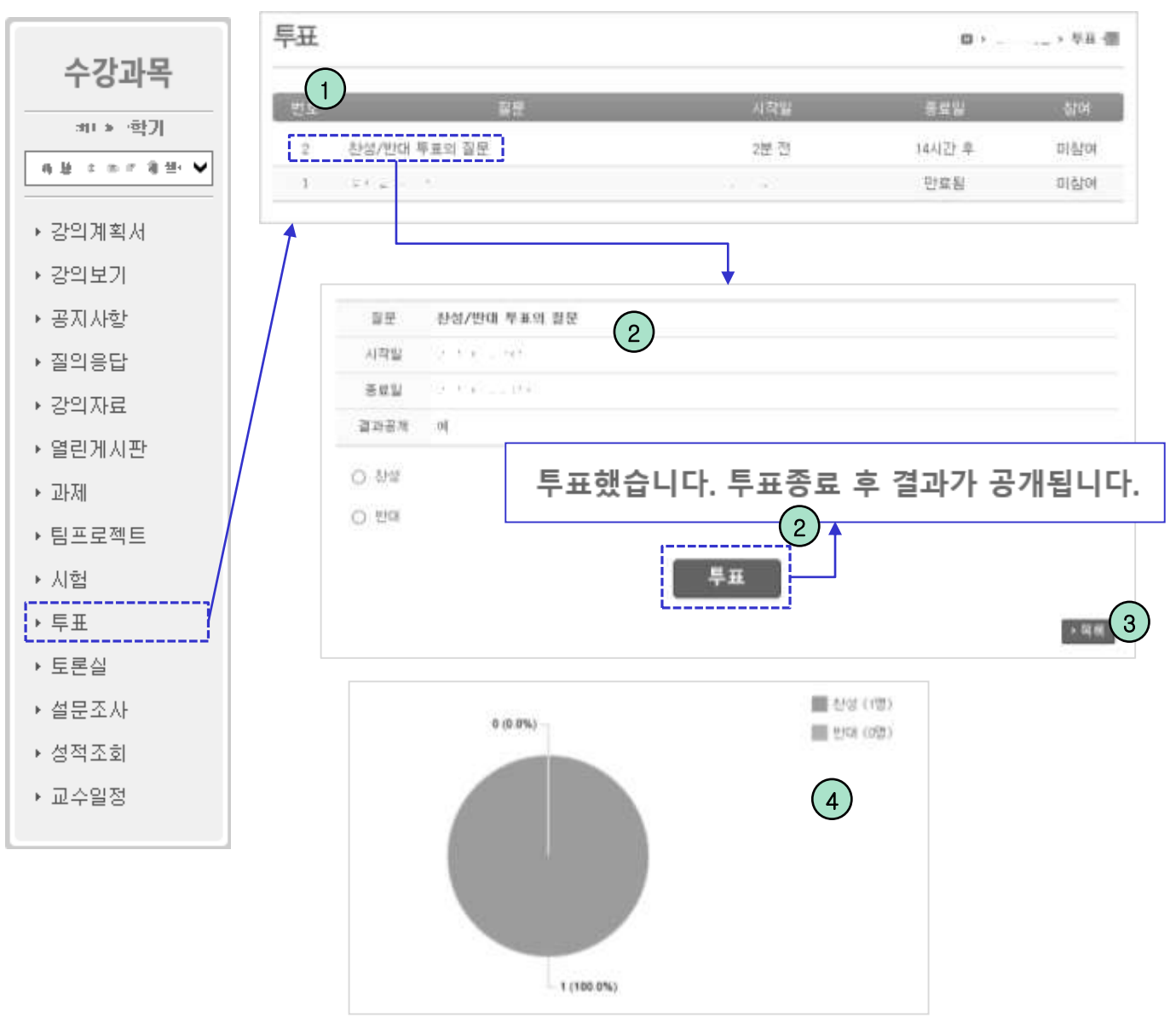

- 교수님이 등록한 투표의 목록이 나타납니다.

- ① 목록의 항목을 클릭하면 투표 상세조회 화면으로 이동합니다.
- ② 투표 상세화면입니다. 해당 투표의 보기를 선택한 뒤 투표 버튼을 누르면 투표에 참여 하게 됩니다. 이미 참여한 투표는 '투표했습니다.' 라는 메시지가 나타납니다.
- ③ 목록 버튼을 클릭하면 투포 목록으로 돌아가게 됩니다.
- ④ 투표종료 후, 결과 공개로 설정된 투표는 투표 상세화면에서 결과 도표가 나타납니다.

### 설문조사 – 목록 화면

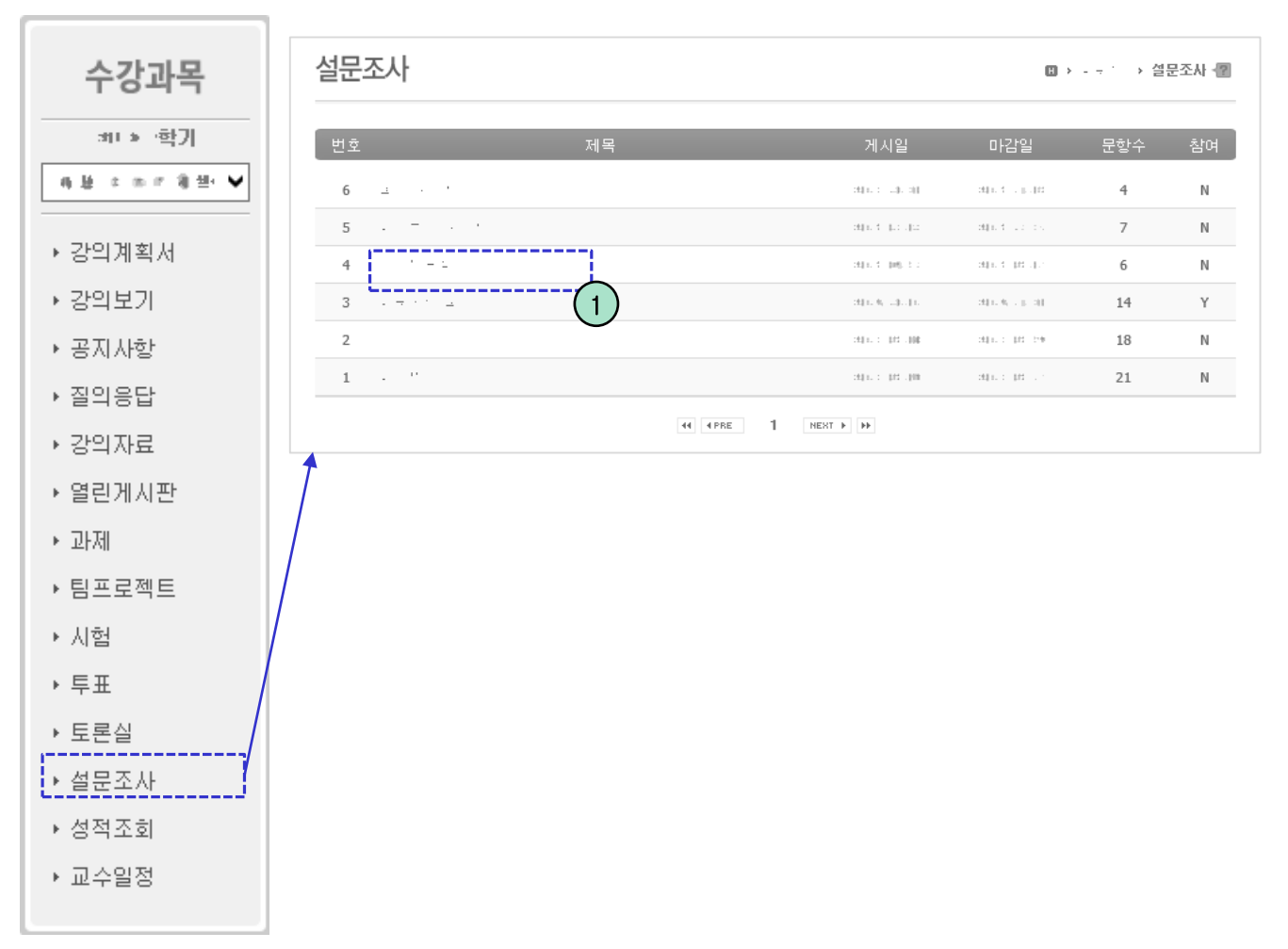

- 교수님이 등록한 설문조사의 목록이 나타납니다.

① 목록의 항목을 클릭하면 설문 상세조회화면으로 이동됩니다.
#### 설문조사 – 상세조회 화면

| 설문조사 | ŀ        | 🗓 > · · > 설문조사 📲 |
|------|----------|------------------|
|      |          |                  |
| 제목   | ± · ·    |                  |
| 게시일  |          |                  |
| 마감일  | ·        |                  |
| 목적   |          |                  |
|      | 설문시작 > 1 | · 목록<br>2        |

- 목록에서 선택한 설문조사의 상세 내용이 나타납니다.
   미응시인 설문조사의 경우 설문시작 버튼이 나타나고, 설문이 마감되거나 결과공개 설정이 된 설문조사의 경우 설문결과가 나타납니다.
- ① '설문시작' 버튼을 클릭하면 설문 화면으로 이동됩니다.
- ② '목록' 버튼을 클릭하면 설문목록 화면으로 돌아갑니다.

#### MaxSoft

[74]

④ 마지막 문항에서 '완료' 버튼을 누르면 설문을 제출하고 종료하게 됩니다.

서태하 선모조사에 차어치느 히며이니다

② '이전' 버튼을 누르면 이전 설문으로 이동합니다.

③ 현재 응시문항의 번호와 최대갯수가 표시됩니다.

- ① 문항의 보기를 선택한 뒤 '다음'을 클릭하여 설문을 진행합니다.

| ĉ | 인텍안 | 실군소시 | 에 깜먹여 | 아는 와면입 | <u> </u> -   - [. |     |     |
|---|-----|------|-------|--------|-------------------|-----|-----|
| 2 | 미하니 |      | 너태칭   |        | 크리뉘어              | нпо | 지하다 |

|                             | W / · · · / 2ELN |
|-----------------------------|------------------|
| 1. 교수는 매체활용의 목적을 명확하게 설명하였다 | . [필수][1개 선택]    |
| ◎ 전혀 아니다.(1 점)              |                  |
| ) 아니다.(2 점)                 |                  |
| ◎ 보통이다.(3 점)                |                  |
| ◎ 그렇다.(4점)                  |                  |
| ◎ 매우 그렇다.(5점)               |                  |

설문조사 – 설문

#### 설문조사 – 상세조회 화면 – 설문결과

|                                              | milities in the state of the                                      |           |
|----------------------------------------------|-------------------------------------------------------------------|-----------|
|                                              | 4983                                                              |           |
|                                              |                                                                   | e10       |
|                                              | BAR ARKE SEACHER SHEARS                                           | 1.6 (100) |
|                                              |                                                                   |           |
| 포사                                           |                                                                   |           |
|                                              |                                                                   |           |
|                                              |                                                                   |           |
|                                              | 1 CONST                                                           | ↑         |
| 도는 전반적으로 어떠합니까? [필수][1개 선택]                  | 총1명                                                               |           |
| 도는 전반적으로 어떠합니까? [필수][1개 선택]<br><sup>업)</sup> | 총1명<br>0 명 (0%)                                                   |           |
| E는 전반적으로 어떠합니까? [필수][1개 선택]<br>영)            | 총1명<br>0명(0%)<br>0명(0%)                                           |           |
| E는 전반적으로 어떠합니까? [필수][1개 선택]<br>명)            | · · · · · · · · · · · · · · · · · · ·                             |           |
| E는 전반적으로 어떠합니까? [필수][1개 선택]<br>점)            | 총1명<br>이 명 (0%)<br>이 명 (0%)<br>이 명 (0%)<br>이 명 (0%)               |           |
| E는 전반적으로 어떠합니까? [필수][1개 선택]<br>덩)            | 총1명<br>0명(0%)<br>0명(0%)<br>0명(0%)<br>1명(100%)<br>0명(0%)           |           |
| 도는 전반적으로 어떠합니까? [필수][1개 선택]<br><sup>점)</sup> | 총1명<br>이 명 (0%)<br>이 명 (0%)<br>이 명 (0%)<br>1 명 (100%)<br>이 명 (0%) |           |

- 목록 화면에서 완료된 설문 항목을 클릭하면 설문 상세조회 화면으로 이동됩니다.
   결과공개 설정이 된 설문조사는 설문결과가 나타납니다.
- 주관식 설문의 경우 '세부결과보기' 버튼을 클릭하면 세부 결과가 레이어 팝업으로 나타납니다.

## 성적조회 – 성적조회 화면

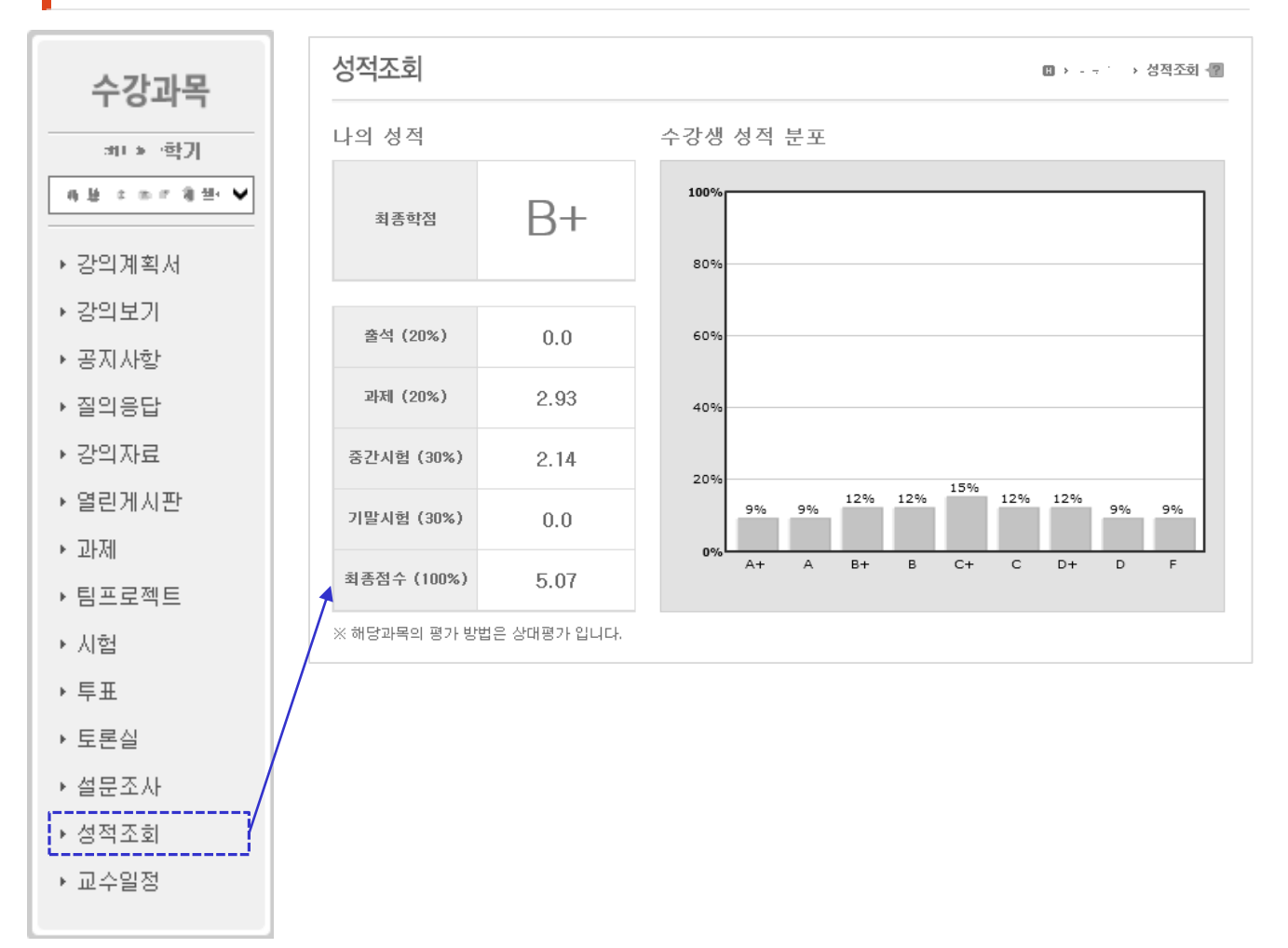

#### ※ 최종성적은 종합정보시스템에서 확인하셔야 합니다.

학생이 자신의 스마트LMS의 성적을 조회할 수 있는 화면입니다. 교수님이 성적을 공
 개 했을 때만 해당 도표가 나타납니다.

## 교수일정 – 목록 화면

| 수강과목    |   | 일경       | 덩             |        |                      |     |     |          | 바 > ` > 일정 🚪 |
|---------|---|----------|---------------|--------|----------------------|-----|-----|----------|--------------|
| :비···학기 |   |          | 0 2013 0      | 🍽 🖸 오늘 | 1                    |     |     |          |              |
| 44      |   |          | SUN           | MON    | TUE                  | WED | THU | FRI      | SAT          |
| ▶ 강의계획서 |   |          | 26            | 27     | 28                   | 29  | 30  | 31       | 1            |
| ▶ 강의보기  |   |          |               |        |                      |     |     |          |              |
| ▶ 공지사항  |   |          | 2             | 3      | 4                    | 5   | 6   | 7        | 8            |
| ▶ 질의응답  |   |          |               |        |                      |     |     |          |              |
| ▶ 강의자료  |   | 1        | 9             | 10     | 11                   | 12  | 13  | 14       | 15           |
| ▶ 열린게시판 |   |          |               |        |                      |     |     |          |              |
| ▶ 과제    |   |          | 16            | 17     | 18                   | 19  | 20  | [21]     | 2 22         |
| ▶ 팀프로젝트 |   |          |               |        |                      |     |     | <u>L</u> |              |
| ▶ 시험    |   |          |               |        |                      |     |     |          | 3)           |
| ▶ 투표    |   |          | 23            | 24     | 25                   | 26  | 27  | 28       | 29           |
| ▶ 토론실   | / |          |               |        |                      |     |     |          |              |
| ▶ 설문조사  |   |          | 30            | 31     | 1                    | 2   | 3   | 4        | 5            |
| ▶ 성적조회  |   |          |               |        |                      |     |     |          |              |
| ▶ 교수일정  |   |          |               |        |                      |     |     |          |              |
|         |   | <b>.</b> | ч \ / ш / : ≓ | 도일     |                      |     |     |          | ▶전체일정 보기     |
|         |   |          | 시간            | 구분     |                      |     | 제목  |          |              |
|         |   | 1        | 4:00 ~ 16:30  | 면담     | 1. (1. s. <u>1</u> . | 3   |     |          |              |
|         |   |          |               |        |                      | -   |     |          |              |

- 교수님이 등록한 일정이 나타나는 화면입니다.
- ① '오늘' 버튼을 클릭하면 오늘 날짜를 기준으로 달력이 갱신됩니다.
- ② 달력의 일자를 클릭하면 아래쪽 목록에 해당일자의 일정목록이 표시됩니다.
- ③ 달력의 일정 제목 혹은 아래쪽 일정목록의 항목을 클릭하면 일정 상세조회 화면으로 이동합니다.
- ④ '전체일정 보기' 버튼을 클릭하면 리스트 형태의 전체일정보기 화면이 표시됩니다.

## 교수일정 – 전체일정 조회 화면

| 일정                                 |     | ▋ → ` → 일정 - @ |
|------------------------------------|-----|----------------|
| G 2013 00 O                        | 검색어 | Search 1       |
| :에 t. M : 금요일                      |     |                |
| 오후 02:00 ~ 오후 04:30 [면담] · · · · - |     | → 달력화면         |
|                                    |     | 2              |

- 일정 목록화면에서 '전체일정 보기' 버튼을 클릭하면 들어오게 됩니다.

① 일자변경 및 키워드 입력 후 'search' 버튼을 클릭하면 해당하는 목록이 나타납니다.

② '달력화면' 버튼을 클릭하면 목록 화면으로 이동합니다.

## 교수일정 – 상세조회 화면

| 일정 |                                        | > 일정 🔞    |
|----|----------------------------------------|-----------|
| 제목 | 法公理律师 成立                               |           |
| 기간 | :**::::::::::::::::::::::::::::::::::: |           |
| 구분 | 면담                                     |           |
|    |                                        |           |
|    |                                        |           |
|    |                                        | · 목록<br>1 |

- 일정목록에서 일정항목을 선택하면 나타나는 화면입니다. 일정에 대한 자세한 정보
   가 나타납니다.
- ① '목록' 버튼을 클릭하면 목록 화면으로 이동합니다.

마이페이지

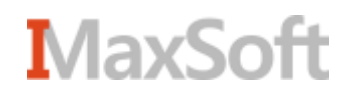

## 마이페이지

| Korean V<br>교육현황 커뮤니티                                     |                                                                                                    |
|-----------------------------------------------------------|----------------------------------------------------------------------------------------------------|
| Course search 과목명이나 교수님명을 정확히 입력하세요.                      | Image: Constraint of the second second s |
|                                                           |                                                                                                    |
| Rolean 교육현황 커뮤니티                                          | <u>∆</u> 7H                                                                                                    |
| 마이페이지         ·개인정보         ·알림설정         · 수강과목          | ····································                                                                                                    |
| · 파일관리<br>· 파일관리<br>· ··································· | ★<br>(                                                                                                    |
| · 팀프로젝트: 11 ~ 3 11 1                                      |                                                                                                    |

- 마이페이지는 자신에게 관련된 메뉴들과 정보가 모여있는 공간입니다.
- 로그인 후 상단의 자신의 이름 혹은 메인화면에서 '마이페이지' 버튼을 클릭하면 마 이페이지 화면으로 이동하게 됩니다.
- ② 왼쪽의 사이드메뉴에서 각각의 항목으로 이동할 수 있습니다.
- ③ 자신이 최근 활동한 요약정보가 나타납니다. 상단의 전체보기 바를 클릭하면 분류 선택창이 뜨며 원하는 분류를 선택하면 해당하는 항목만 나타나게 됩니다.
- ④ 사용자에게 나타나는 알림이나 가입된 배움나눔의 목록, 연관되는 교수님들이 나타
   나게 됩니다. 항목을 클릭할경우 팝업으로 정보가 나타나거나 이동하게 됩니다.

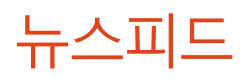

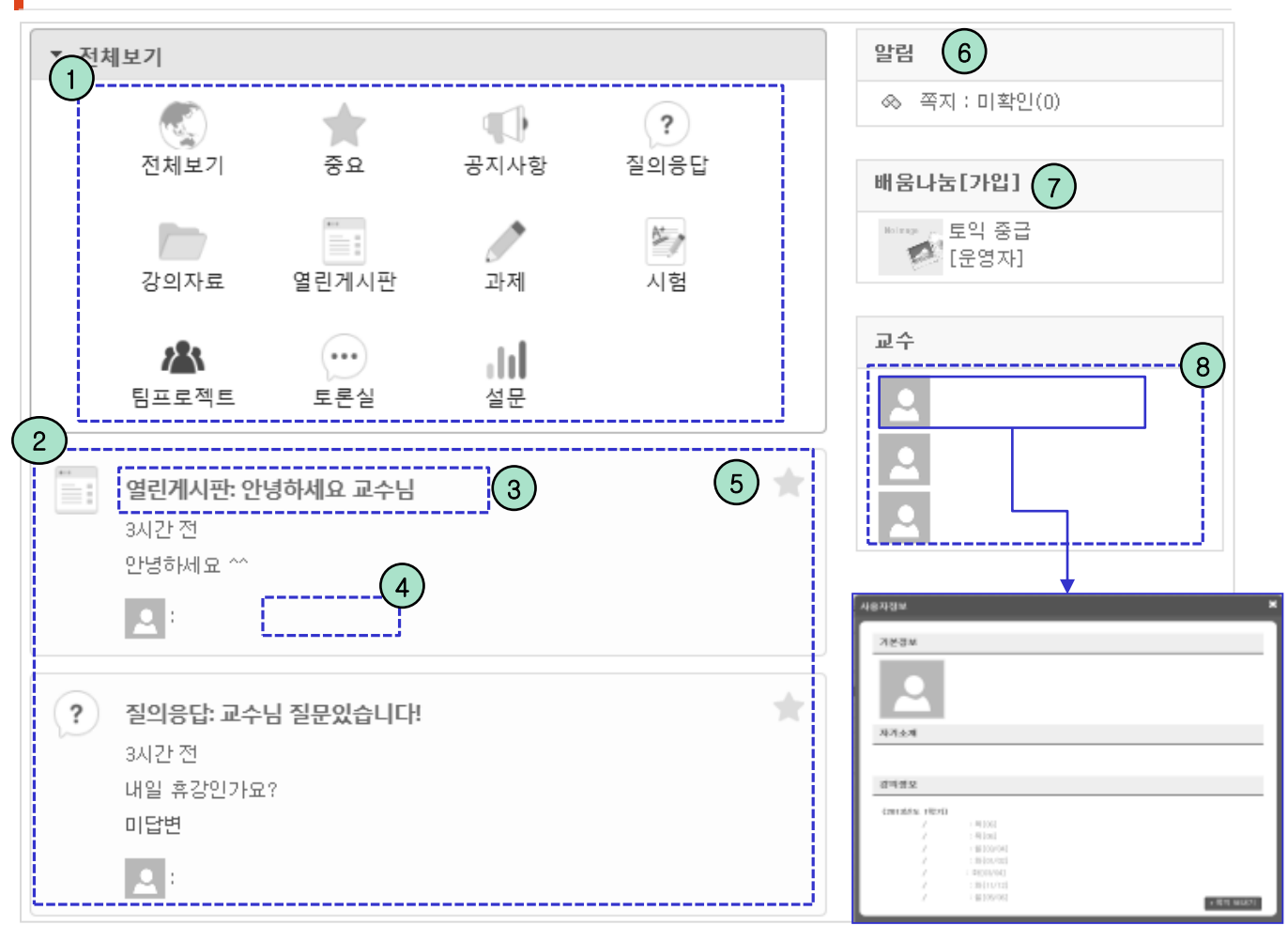

- 마이페이지 메인화면의 요약정보들입니다.

- ① 전체보기 외 10종류의 분류를 통해 분류별로 목록 조회가 가능합니다.
- ② ①의 분류중 원하는 분류를 선택하면 해당하는 목록이 박스 리스트 형식으로 출력됩니다.
- ③ 항목의 제목을 클릭 시 해당하는 과목 게시글 상세조회 화면으로 이동합니다.
- ④ 항목의 과목명을 클릭 시 해당하는 과목의 서브메인 화면으로 이동합니다.
- ⑤ '☆' 아이콘을 클릭하면 중요 글로 등록이 되고 중요 분류를 통해 모아 볼 수 있습니다.
- ⑥ 미확인 쪽지 여부가 나타나며 클릭시 쪽지관리 팝업이 나타납니다.
- ⑦ 사용자가 속한 배움나눔 목록과 권한이 표시됩니다. 클릭시 해당 배움나눔 상세페이지 로 이동합니다.
- ⑧ 내가 수강하는 과목의 교수님들이 출력되며 이름을 클릭 시 해당 교수님의 상세정보가 레이어팝업을 통해 나타납니다.

#### 개인정보

| 미이페이지  | 개인정보                                                                                            | 🛛 > 마이페이지 > 개인정보 |
|--------|-------------------------------------------------------------------------------------------------|------------------|
| 마이페이지  |                                                                                                 |                  |
| ▶ 개인정보 | 이름 늘                                                                                            |                  |
| ▶ 알림설정 | 핸드폰 전체공개 🗸                                                                                      |                  |
| ▶ 수강과목 | 이메일 ㅋㅋㅋㅋㅋㅋ • • • 전체공개 🗸 1                                                                       |                  |
| ▶ 파일관리 | Email, 핸드폰번호 변경은 학사시스템 개인정보변경을 이용해서 수정하세요.<br>학사시스템에서 개인정보 변경 후 현 시스템에 적용하기 위해서는 동기화 버튼을 클릭하세요. | 사진등록/수정          |
|        | 자기소개<br>-교수님과 친구들에게 길이슻 넘을 소개를 해 보세요.<br>-자기소개는 교수님과 학생들이 김이슬 넘과 친해지는데 도움이 됩니다.                 | > 저장<br>(5)      |
|        |                                                                                                 | ^                |
|        | m22130 M/ 4 02                                                                                  |                  |
|        | 원본사진 도매그라면 사건크가를 피불 할 수 있습니다.                                                                   |                  |
|        | AP.2011 T Consemilate Protect Street Reserves Protect Street                                    | A-               |
|        | 8.22.423                                                                                        | <b>3842</b>      |
|        |                                                                                                 |                  |
|        |                                                                                                 | * 80 BF          |

- 사용자의 개인정보를 설정하는 화면입니다.

- ① 핸드폰 번호 및 이메일 공개 여부를 설정 할 수 있습니다.
- 종기화 버튼을 클릭하면 학사시스템에 등록되어 있는 사진 및 개인 정보를 동기화 할 수 있습니다.
- ③ '사진등록/수정' 버튼을 누르면 편집가능한 팝업이 나타나며 사진을 등록하거나 수 정할 수 있습니다.
- ④ 자기소개를 입력할 수 있는 공간입니다.
- ⑤ '저장' 버튼을 클릭하면 변경된 내용이 저장됩니다.

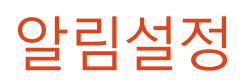

| 마이페이지  | 알림설정                                                        | 🚥 > 마이페이지 > 알림설정 |
|--------|-------------------------------------------------------------|------------------|
| ▶ 개인정보 | 최초화면 설정                                                     |                  |
| ▶ 알림설정 | 로그인 후 희망하는 첫화면을 선택하세요.                                      |                  |
| ▶ 수강과목 | <ul> <li>● 메인화면</li> <li>● 마이페이지 메인화면</li> <li>1</li> </ul> |                  |
| ▶ 파일관리 |                                                             | <b>2</b><br>>저장  |

- ① 로그인 후 가장 먼저 나타나는 시작화면을 선택할 수 있습니다.
- ② '저장' 버튼을 클릭하면 설정한 항목을 저장합니다.

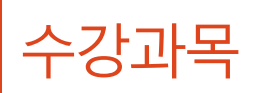

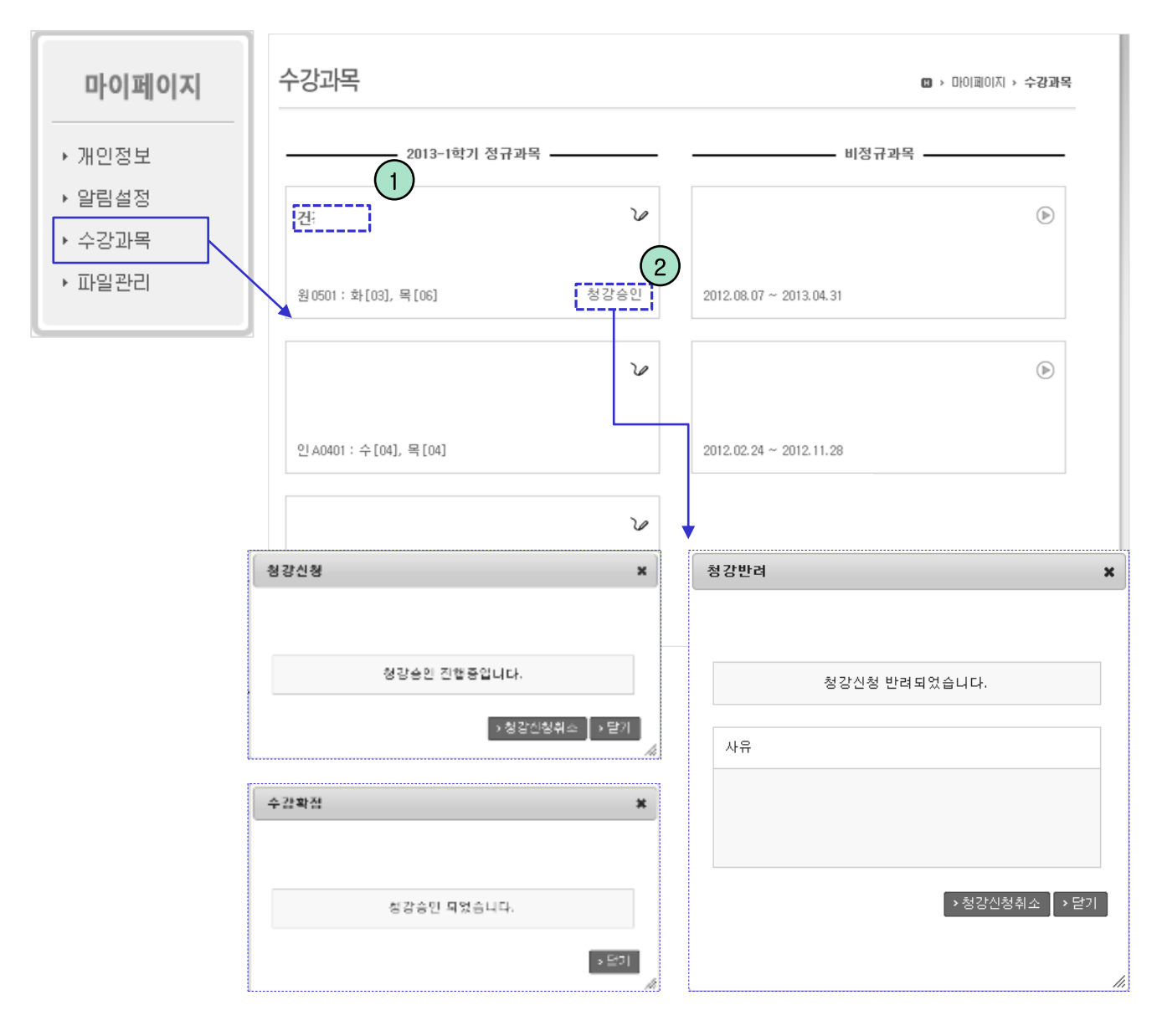

- 사용자가 수강중인, 혹은 수강했던 과목이 나타납니다.
- ① 과목명을 클릭하면 해당 수강과목 서브메인으로 이동 됩니다.
- 우측 하단의 청강상태를 클릭하면 청강신청 대한 결과가 나타납니다. 청강승인이 되지 않은 단계에서는 청강신청을 취소할 수 있습니다.

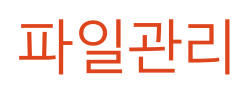

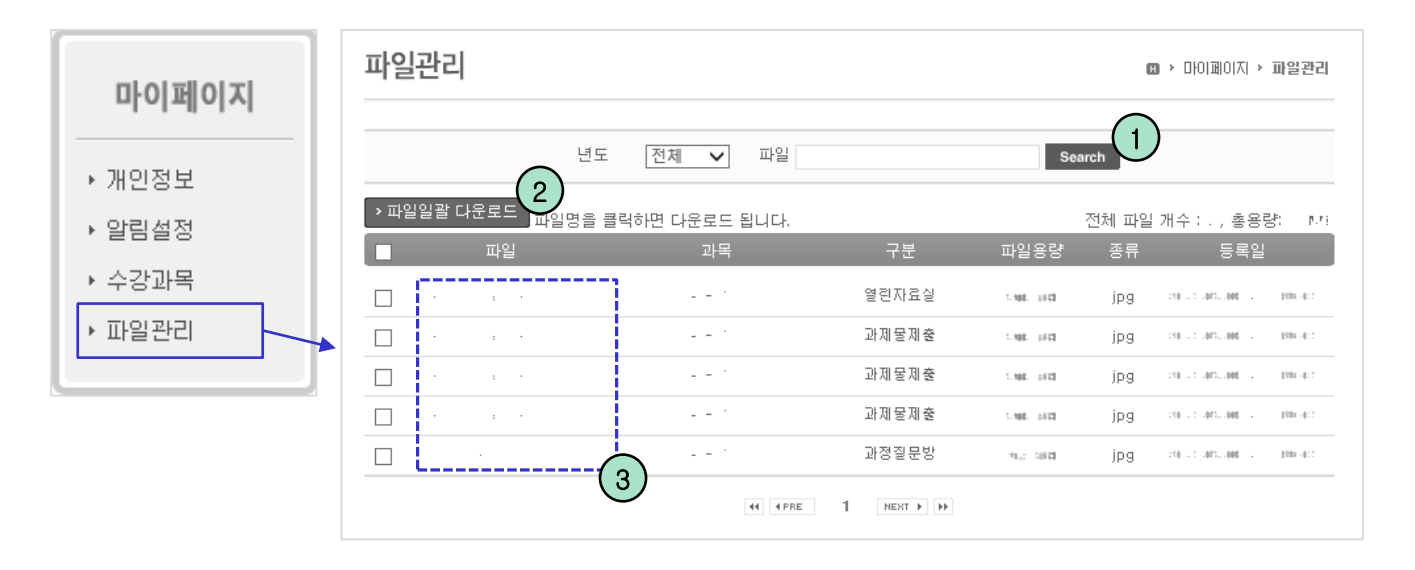

- 자신이 업로드한 파일들이 나타나는 공간입니다.
- ① 검색조건을 입력 후 '검색' 버튼을 누르면 해당되는 목록이 나타납니다.
- ② 파일들을 체크한 뒤 '파일일괄 다운로드' 버튼을 클릭하면 선택한 파일들을 한번에 다운받습니다.
- ③ 파일명을 클릭하면 파일을 다운받습니다.

# 감사합니다.